LANCOM 800+ LANCOM DSL/I-10+ LANCOM 1611+

#### © 2007 LANCOM Systems GmbH, Wuerselen (Germany). All rights reserved.

While the information in this manual has been compiled with great care, it may not be deemed an assurance of product characteristics. LANCOM Systems shall be liable only to the degree specified in the terms of sale and delivery.

The reproduction and distribution of the documentation and software included with this product is subject to written permission by LANCOM Systems. We reserve the right to make any alterations that arise as the result of technical development.

All explanations and documents for registration of the products you find in the appendix of this documentation, if they were present at the time of printing.

#### Trademarks

Windows<sup>®</sup>, Windows Vista<sup>TM</sup>, Windows XP<sup>®</sup> and Microsoft<sup>®</sup> are registered trademarks of Microsoft, Corp.

The LANCOM Systems logo, LCOS and the name LANCOM are registered trademarks of LANCOM Systems GmbH. All other names mentioned may be trademarks or registered trademarks of their respective owners.

This product includes software developed by the OpenSSL Project for use in the OpenSSL Toolkit http://www.openssl.org/.

This product includes cryptographic software written by Eric Young (eay@cryptsoft.com).

This product includes software developed by the NetBSD Foundation, Inc. and its contributors.

Subject to change without notice. No liability for technical errors or omissions.

LANCOM Systems GmbH Adenauerstr. 20/B2 52146 Wuerselen Germany www.lancom-systems.com Wuerselen, July 2007

110565/0707

Preface

## Preface

#### Thank you for placing your trust in this LANCOM product.

With the LANCOM Router, you have chosen a powerful router that lets you easily and conveniently provide individual computers or an entire local network with high-speed Internet access. Dial-in connections and LAN to LAN couplings can be realized depending on the LANCOM model via ISDN or VPN.

#### Model variants

This user manual applies to the following models of the LANCOM Router which are different in hard and software equipment:

- LANCOM 800+
- LANCOM DSL/I-10+
- LANCOM 1611+

Model restrictions The sections of the documentation that refer only to a range of models are marked either in the corresponding text itself or with appropriate comments placed beside the text.

In the other parts of the documentation, all described models have been classified under the general term LANCOM Router.

#### Security settings

To maximize the security available from your product, we recommend that you undertake all of the security settings (e.g. firewall, encryption, access protection, charge limits) that were not already activated when you purchased the product. The LANconfig Wizard 'Security Settings' will help you with this task. Further information is also available in the chapter 'Security settings'.

We would additionally like to ask you to refer to our Internet site <u>www.lancom-systems.com</u> for the latest information about your product and technical developments, and also to download our latest software versions.

#### User manual and reference manual

The documentation of your device consists of three parts: The installation guide, the user manual and the reference manual.

You are now reading the user manual. It also contains all of the important technical specifications.

The reference manual can be found on the LANCOM product CD as an Acrobat (PDF) document. It is designed as a supplement to the user manual and goes

#### Preface

into detail on topics that apply to a variety of models. These include, for example:

- The system design of the operating system LCOS
- Configuration
- Management
- Diagnosis
- Security
- Routing and WAN functions
- Firewall
- Quality of Service (QoS)
- Virtual Private Networks (VPN)
- Virtual Local Networks (VLAN)
- Voice communication in computer networks with Voice over IP (VoIP)
- Backup solutions
- LANCAPI
- Further server services (DHCP, DNS, charge management)

#### This documentation was created by ...

... several members of our staff from a variety of departments in order to ensure you the best possible support when using your LANCOM product.

In case you encounter any errors, or just want to issue critics enhancements, please do not hesitate to send an email directly to: info@lancom.de

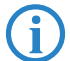

Our online services <u>www.lancom-systems.com</u> are available to you around the clock should you have any queries regarding the topics discussed in this manual or require any further support. The area 'Support' will help you with many answers to frequently asked questions (FAQs). Furthermore, the knowledgebase offers you a large reserve of information. The latest drivers, firmware, utilities and documentation are constantly available for download.

In addition, LANCOM support is available. For telephone numbers and

Preface

E

contact addresses of LANCOM support, please see the enclosed leaflet or the LANCOM Systems website.

| Information symbols               |                                                                            |  |  |
|-----------------------------------|----------------------------------------------------------------------------|--|--|
| $\langle \!\!\!\!\!\!\!\!\rangle$ | Very important instructions. Failure to observe this may result in damage. |  |  |
| ()                                | Important instruction that should be observed.                             |  |  |
| <b>()</b>                         | Additional information that may be helpful but which is not required.      |  |  |

Contents

## Contents

| 1 Introduction                           | 9  |
|------------------------------------------|----|
| 1.1 How do ADSL and ADSL 2+ work?        | 9  |
| 1.2 What does VPN offer?                 | 10 |
| 1.3 Firewall                             | 12 |
| 1.4 What can your LANCOM Router do?      | 13 |
| 2 Installation                           | 16 |
| 2.1 Package contents                     | 16 |
| 2.2 System preconditions                 | 16 |
| 2.3 Introducing the LANCOM Router        | 17 |
| 2.3.1 Status displays                    | 17 |
| 2.3.2 The connections of the unit        | 20 |
| 2.4 Hardware installation                | 22 |
| 2.5 Software installation                | 23 |
| 2.5.1 Starting LANCOM setup              | 24 |
| 2.5.2 Which software should you install? | 24 |
| 3 Basic configuration                    | 26 |
| 3.1 Which information is necessary?      | 26 |
| 3.1.1 TCP/IP settings                    | 26 |
| 3.1.2 Configuration protection           | 28 |
| 3.1.3 Connect charge protection          | 28 |
| 3.2 Instructions for LANconfig           | 28 |
| 3.3 Instructions for WEBconfig           | 30 |
| 3.4 TCP/IP settings to workstation PCs   | 33 |
| 4 Setting up Internet access             | 35 |
| 4.1 Instructions for LANconfig           | 36 |
| 4.2 Instructions for WEBconfig           | 36 |

#### Contents

| 5 Linki | ng two networks                                    | 38 |
|---------|----------------------------------------------------|----|
| 5.1     | What information is necessary?                     | 39 |
|         | 5.1.1 General information                          | 39 |
|         | 5.1.2 Settings for the TCP/IP router               | 41 |
|         | 5.1.3 Settings for the IPX router                  | 42 |
|         | 5.1.4 Settings for NetBIOS routing                 | 43 |
| 5.2     | Instructions for LANconfig                         | 44 |
| 5.3     | B Instructions for WEBconfig                       | 45 |
| 6 Provi | ding dial-in access                                | 46 |
| 6.1     | Which information is required?                     | 46 |
|         | 6.1.1 General information                          | 47 |
|         | 6.1.2 Settings for TCP/IP                          | 48 |
|         | 6.1.3 Settings for IPX                             | 49 |
|         | 6.1.4 Settings for NetBIOS routing                 | 49 |
| 6.2     | 2 Settings for the dial-in computer                | 50 |
|         | 6.2.1 Dial-up via VPN                              | 50 |
|         | 6.2.2 Dial-up via ISDN                             | 50 |
| 6.3     | B Instructions for LANconfig                       | 51 |
| 6.4     | Instructions for WEBconfig                         | 52 |
| 7 Send  | ing faxes with LANCAPI                             | 53 |
| 7.1     | Installation of the LANCOM CAPI Faxmodem           | 54 |
| 7.2     | Installation of the MS Windows fax service         | 55 |
| 7.3     | Sending a fax                                      | 55 |
|         | 7.3.1 Send a fax with any given office application | 55 |
|         | 7.3.2 Send a fax with the MS Windows fax service   | 56 |
| 3 Secu  | rity settings                                      | 57 |
| 8.1     | The security settings wizard                       | 57 |
|         | 8.1.1 Wizard for LANconfig                         | 57 |
|         | 8.1.2 Wizard for WEBconfig                         | 58 |
| 8.2     | ? The firewall wizard                              | 58 |
|         | 8.2.1 Wizard for LANconfig                         | 59 |
|         | 8.2.2 Configuration under WEBconfig                | 59 |
| 8.3     | B The security checklist                           | 59 |

#### Contents

| 9 Troubleshooting                                                                                                    | 63                   |
|----------------------------------------------------------------------------------------------------|----------------------|
| 9.1 No WAN connection is established                                                                                                    | 63                   |
| 9.2 DSL data transfer is slow                                                                                                    | 63                   |
| 9.3 Unwanted connections under Windows XP                                                                                                    | 64                   |
| 10 Appendix                                                                                                    | 65                   |
| 10.1 Performance data and specifications                                                                                                    | 65                   |
| <ul> <li>10.2 Contact assignment</li> <li>10.2.1 ISDN-S<sub>0</sub> interface</li> <li>10.2.2 Ethernet interfaces 10/100Base-T</li> <li>10.2.3 Configuration interface (Outband)</li> </ul> | 66<br>66<br>66<br>67 |
| 10.3 Declaration of conformity                                                                                                    | 67                   |
| 11 Index                                                                                                    | 68                   |

## 1 Introduction

The models LANCOM 800+, LANCOM DSL/I-10+ and LANCOM 1611+ are fully-featured routers that therefore also can be used in combination with the integrated firewall for providing secure Internet access to a complete local network (LAN).

The integrated VPN option (5 channels by default, optional upgrade to 25 channels) enables the LANCOM 1611+ to act as powerful dynamic VPN gateway for external offices or mobile users.

The LANCOM Router models offer each an ISDN connector and partially an DSL connector (LANCOM DSL/I-10+ and LANCOM 1611+). The ISDN line can be used as back-up for the DSL connection (LANCOM DSL/I-10+ and LANCOM 1611+), for remote management of the router, as basis for the office communication via LANCAPI or for establishing dynamic VPN connections to remote sites with dynamic IP addresses (LANCOM 1611+ only).

## 1.1 How do ADSL and ADSL 2+ work?

ADSL (Asymmetric Digital Subscriber Line) is currently the most common technology for broadband Internet connections. Standard and almost ubiquitous telephone lines (analog or DSL) are the basis for DSL data transfer to the nearest telephone exchange. From here, the data is passed directly on to the Internet over high-speed connections.

The asymmetric DSL variant ADSL was developed for applications where users receive large amounts of data but transmit only small amounts, such as when surfing in the WWW. ADSL subscribers can receive data at up to 8 Mbps ("downstream") and transmit at up to 800 kbps ("upstream"). ADSL providers are able to reduce these maximum rates as they please.

To satisfy the strongly increasing demand for higher bandwidths, the standards ADSL 2 and ADSL 2+ provider higher data rates as a basis for applications such as video streaming or high-definition TV (HDTV) over the Internet. Depending on the Internet provider, ADSL 2 devices support downstream data rates of up to 12 Mbps, and ADSL 2+ devices support up to 24 Mbps. Handshake routines during connection establishment ensure that the standards ADSL, ADSL 2 and ADSL 2+ are intercompatible.

Parallel to data transfer, ADSL also provides full and unlimited support for the classic applications in telephony (telephone, fax, answering machine, PBX). This is facilitated by splitters which separate the voice frequencies from the data frequencies.

The subscribers have splitters, too, so enabling routers and standard telephony equipment to be connected to ADSL connections. A router connects to a separate ADSL modem, which is then connected to the splitter.

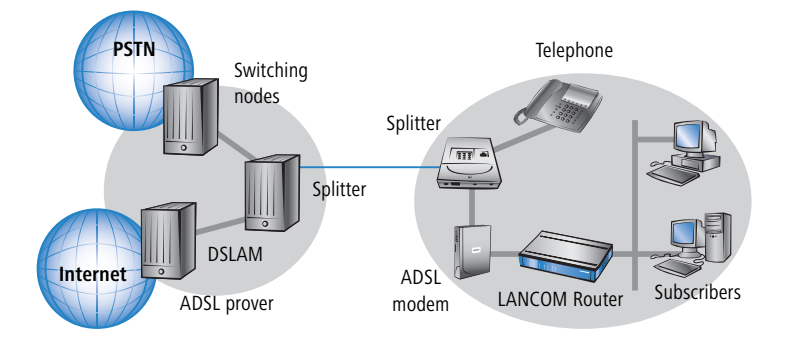

LANCOM 1611+ or LANCOM DSL/I-10+ can also be used for Internet access via other broadband connections (e.g. cable modems) as long as they have a 10/100Base-Tx Ethernet connector via PPPeE, PPTP or simple Ethernet (with or without DHCP).

## 1.2 What does VPN offer?

For LANCOM 1611+ only A VPN (**V**irtual **P**rivate **N**etwork) can be used to set up secure data communications over the Internet.

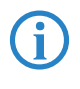

The model LANCOM 1611+ is equipped with VPN support for 5 active tunnels. With the additional LANCOM VPN Option, VPN support can be extended to 25 active tunnels.

The following structure results when using the Internet instead of direct connections:

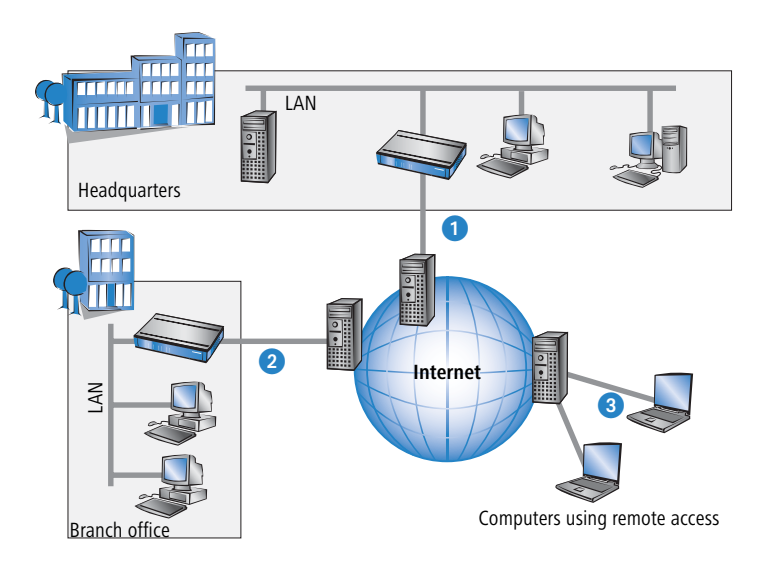

All participants have fixed or dial-up connections to the Internet. Expensive dedicated lines are no longer needed.

- All that is required is the Internet connection of the LAN in the headquarters. Special switching devices or routers for dedicated lines to individual participants are superfluous.
- 2 The subsidiary also has its own connection to the Internet.
- **3** The RAS PCs connect to the headquarters LAN via the Internet.

The Internet is available virtually everywhere and typically has low access costs. Significant savings can thus be achieved in relation to switched or dedicated connections, especially over long distances.

The physical connection no longer exists directly between two participants; instead, the participants rely on their connection to the Internet. The access technology used is not relevant in this case: Broadband technology such as DSL (Digital Subscriber Line) is ideal. A conventional ISDN line can be used, too.

The technologies of the individual participants do not have to be compatible to one another, as would be the case for conventional direct connections. A single Internet access can be used to establish multiple simultaneous logical connections to a variety of remote stations.

The resulting savings and high flexibility makes the Internet (or any other IP network) an outstanding backbone for a corporate network.

## 1.3 Firewall

The integrated stateful-inspection firewall is an effective barrier to unwanted data traffic as it only permits the entry of data as a response to outgoing data traffic. The IP masquerading function in the router conceals LAN workstations accessing the Internet behind a single public IP address. The true identities (IP addresses) of the individual workstations remain masked. Router firewall filters allow the blocking of individual IP addresses, protocols and ports. MAC address filters also offer effective control over the access of LAN workstations to the IP routing functions in the device.

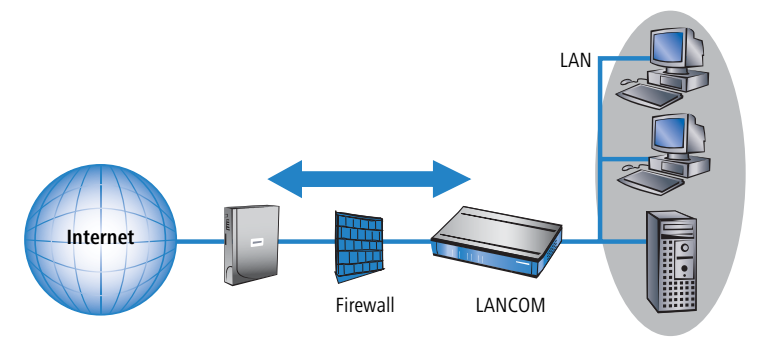

Further important features in the firewall are:

Intrusion detection

Attempts to break in to the local network or central firewall are recognized, repelled and recorded by the Intrusion Detection System (IDS) in the LANCOM. There is a choice of alarms including in-device logging, e-mail messaging, SNMP traps or SYSLOG alarms.

Denial-of-Service protection

In addition to conventional break-ins, attacks from the Internet may aim to block the availability of individual services. For this reason, the LANCOM router is equipped with appropriate security mechanisms to recognize popular hacker attacks and guarantee router functionality.

Quality of Service/traffic management

The term Quality of Service (QoS) embraces a range of functions in your LANCOM. QoS functions consider the powerful classification methods used by firewalls (e.g. restriction to subnets, individual workstations or

certain services). These enable Quality of Service to be very precisely controlled.

By guaranteeing a minimum bandwidth, precedence can be assigned to enterprise-critical applications, VoIP telephony or certain user groups.

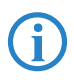

Details about the functions of the LANCOM Router stateful-inspection firewall are available in the reference manual.

## 1.4 What can your LANCOM Router do?

The following table contains a direct comparison of the properties and functions of your devices with other models:

|                                                                                              | LANCOM<br>800+ | LANCOM<br>DSL/I-10+   | LANCOM<br>1611 + |
|----------------------------------------------------------------------------------------------|----------------|-----------------------|------------------|
| Applications                                                                                 |                |                       |                  |
| Internet access                                                                              | ~              | ~                     | ~                |
| LAN to LAN coupling via VPN                                                                  |                |                       | ~                |
| LAN to LAN coupling via ISDN                                                                 | ~              | ~                     | ~                |
| RAS server (via VPN)                                                                         |                |                       | ~                |
| RAS server (via ISDN)                                                                        | ~              | ~                     | ~                |
| IP router with Stateful Inspection Firewall                                                  | ~              | ~                     | ~                |
| IPX router (via ISDN), e.g. for coupling of Novell networks or dialling into Novell networks | ~              | ~                     | ~                |
| NetBIOS proxy for coupling of Microsoft peer-to-peer networks via ISDN                       | ~              | <ul> <li>✓</li> </ul> | ~                |
| DHCP and DNS server (for LAN and WAN)                                                        | ~              | ~                     | ~                |
| N:N mapping for routing networks using the same IP address ranges via VPN                    | ~              | ~                     | ~                |
| Bridge function for coupling networks via ISDN connection                                    | ~              | <ul> <li>✓</li> </ul> | ~                |
| Port-Mapping to set up LAN ports as additional WAN ports                                     |                | ~                     | ~                |
| Policy-based routing for policy-based selection of target routes                             | ~              | ~                     | ~                |
| Load-balancing for bundling of multiple DSL channels                                         |                | 2 channels            | 2 channels       |

|                                                                                                    | VCOM<br>00+       | VCOM<br>/1-10+    | NCOM<br>111 +     |
|----------------------------------------------------------------------------------------------------|-------------------|-------------------|-------------------|
|                                                                                                    | 8                 | LAI<br>DSL        | 16<br>16          |
| Backup solutions and load balancing with VRRP                                                                                                    | ~                 | ~                 | ~                 |
| PPPoE Server                                                                                                    | ~                 | ~                 | ~                 |
| WAN - RIP                                                                                                    | ~                 | ~                 | ~                 |
| Layer 2 QoS Tagging                                                                                                    |                   |                   | ~                 |
| Advanced Routing and Forwarding (ARF)                                                                                                    | 2 ARF<br>networks | 2 ARF<br>networks | 2 ARF<br>networks |
| VLAN                                                                                                    |                   |                   | ~                 |
| LANCAPI server for the operating with office applications as fax or answering machine via ISDN interface                                                                                                    | ~                 | ~                 | ~                 |
| WAN connection                                                                                                    |                   |                   |                   |
| Connection for DSL or cable modem                                                                                                    |                   | ~                 | ~                 |
| ISDN S0 bus in multi device-mode or in point-to-point mode with auto-<br>matic D-channel protocol identification. Supports static and dynamic<br>channel bundling per MLPPP and BACP as well as Stac data compression<br>(Hi/fn) and can be used for establishing dynamic VPN connections to<br>remote sites with dynamic IP addresses (LANCOM 1611+ only). | 4                 | ~                 | ~                 |
| LAN connection                                                                                                    |                   |                   |                   |
| Integrated 4-port auto-mode-switch (10/100 Mbps) with private mode, whereby the ports are concealed from one another.                                                                                                    | ~                 |                   |                   |
| Integrated 3-port auto-mode-switch (10/100 Mbps) with private mode, whereby the ports are concealed from one another.                                                                                                    |                   | ~                 | ~                 |
| Security functions                                                                                                    |                   |                   |                   |
| 5 integrated VPN tunnels for protection of network connections                                                                                                    |                   |                   | ~                 |
| IP masquerading (NAT, PAT) to hide all workstations of the LAN behind one common public IP address.                                                                                                    | ~                 | ~                 | ~                 |
| Stateful Inspection Firewall                                                                                                    | ~                 | ~                 | ~                 |
| Firewall filters for a selective locking of IP addresses, protocols and ports                                                                                                    | ~                 | ~                 | ~                 |

|                                                                                                    | LANCOM<br>800+ | LANCOM<br>DSL/I-10+ | LANCOM<br>1611 + |
|----------------------------------------------------------------------------------------------------|----------------|---------------------|------------------|
| MAC address filter control e.g. the access of LAN workstations to IP rout-<br>ing functions                                                                  | ~              | ~                   | ~                |
| Configuration protection to block "brute force attacks"                                                                                                    | ~              | ~                   | ~                |
| Configuration                                                                                                    |                |                     |                  |
| Configuration with LANconfig or with web browser, additionally terminal mode for Telnet or other terminal programs, SNMP interface and TFTP server function. | ~              | ~                   | ~                |
| Remote configuration via ISDN (with ISDN-PPP connections e.g. via Win-<br>dows network and dial-up connections)                                              | ~              | ~                   | ~                |
| Serial configuration interface                                                                                                    | ~              | ~                   | ~                |
| Callback function with PPP authentication mechanisms for restriction to fixed ISDN telephone numbers                                                         | ~              | ~                   | ~                |
| FirmSafe with firmware versions for absolutely secure software upgrades                                                                                      | ~              | ~                   | ~                |
| Optional software extensions                                                                                                    |                |                     |                  |
| LANCOM VPN Option with 25 active tunnels for protection of network<br>couplings                                                                              |                |                     | ~                |
| IPSec encryption in external software (VPN client)                                                                                                    |                |                     | ~                |
| Optional hardware extensions                                                                                                    |                |                     |                  |
| LANCOM Modem Adapter Kit for connection of analog or GSM modems to the serial interface                                                                      | ~              | ~                   | ~                |

## 2 Installation

This chapter will assist you to quickly install hardware and software. First, check the package contents and system requirements. The device can be installed and configured quickly and easily if all prerequisites are fulfilled.

## 2.1 Package contents

Please check the package contents for completeness before starting the installation. In addition to the device itself, the package should contain the following accessories:

|                                                 | LANCOM<br>800+ | LANCOM<br>DSL/I-10+ | LANCOM<br>1611+ |
|-------------------------------------------------|----------------|---------------------|-----------------|
| Power adapter                                   | ~              | ~                   | ~               |
| LAN connector cable (green plugs)               | ~              | ~                   | ~               |
| WAN connector cable (dark blue plugs)           |                | ~                   | ~               |
| ISDN connector cable (light blue plugs)         | ~              | ~                   | ~               |
| Connector cable for the configuration interface | ~              | ~                   | ~               |
| LANCOM CD                                       | ~              | ~                   | ~               |
| Printed users manual                            | ~              | ~                   | ~               |
| Printed installation guide                      | ~              | ~                   | ~               |

If anything is missing, please contact your retailer or the address stated on the delivery slip of the unit.

## 2.2 System preconditions

Computers that connect to a LANCOM Router must meet the following minimum requirements:

- Operating system that supports TCP/IP, e.g. Windows Vista<sup>TM</sup>, Windows XP, Windows Millennium Edition (Me), Windows 2000, Windows 98, Linux, BSD Unix, Apple Mac OS, OS/2.
- Access to the LAN via the TCP/IP protocol.

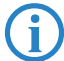

The LANtools also require a Windows operating system. A web browser is required for access to WEBconfig.

## 2.3 Introducing the LANCOM Router

This section introduces your device. We will give you an overview of all status displays, connections and switches.

## 2.3.1 Status displays

The various LANCOM Router models have different numbers of indicators on the front panel depending on their functionality.

## Meanings of the LEDs

In the following sections we will use different terms to describe the behaviour of the LEDs:

- Blinking means, that the LED is switched on or off at regular intervals in the respective indicated colour.
- Flashing means, that the LED lights up very briefly in the respective colour and stay then clearly longer (approximately 10x longer) switched off.
- Inverse flashing means the opposite. The LED lights permanently in the respective colour and is only briefly interrupted.
- Flickering means, that the LED is switched on and off in irregular intervals.

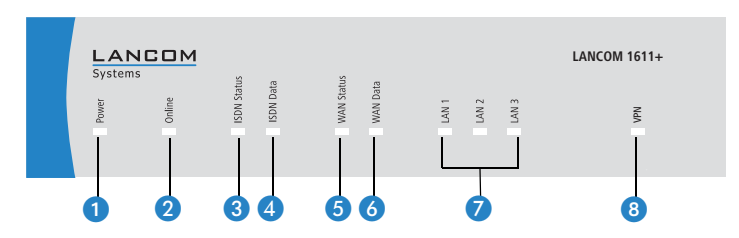

Model example: LANCOM 1611+

1 Power

This LED indicates that the device is operational. After the device has been switched on, it will flash green for the duration of the self-test. After the self-

test, either an error is output by a flashing red light code or the device starts and the LED remains lit green.

| off           |                      | Device off                                           |
|---------------|----------------------|------------------------------------------------------|
| green         | blinking             | Self-test when powering up                           |
| green         | constantly on        | Device ready for use                                 |
| red/<br>green | blinking alternately | Device insecure: configuration password not assigned |
| red           | blinking             | Time or connect-charge reached                       |

The power LED flashes red/green in alternation until a configuration password has been specified. Without a configuration password, the configuration data of the LANCOM is insecure. Under normal circumstances, you would assign a configuration password during the basic configuration (see instructions in the following chapter). For information about a later assignment of the configuration password see the section 'Security settings'  $\rightarrow$  Page 57.

#### Flashing Power LED but no connection?

There's no need to worry if the Power LED blinks red and you can no longer connect to the WAN. This simply indicates that a preset time or connect-charge limit has been reached. There are three methods available for unlocking:

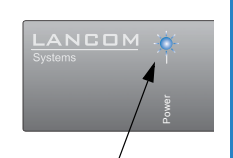

Signal for reached time or connect-charge limit

- Reset connect charge protection.
- Increase the limit that has been reached.
- Completely deactivate the lock that has been triggered (set limit to '0').

If a time or connect charge limit has been reached, you will be notified in LANmonitor. To reset the connect charge protection, select **Reset Charge and Time Limits** in the context menu (right mouse click). You can configure the connect charge settings in LANconfig under **Management** > **Costs** (you will only be able to access this configuration if 'Complete configuration display' is selected under **View** > **Options...**).

You will find the connect charge protection reset in WEBconfig and all parameters under **Expert Configuration** > Setup > Charges-module.

#### Online

The Online LED indicates the overall status of all WAN ports:

|       | 1                |                                            |
|-------|------------------|--------------------------------------------|
| off   |                  | No active connection                       |
| green | flashing         | Establishing first connection              |
| green | inverse flashing | Establishing further connection            |
| green | constantly on    | At least one connection established        |
| red   | constantly on    | Error establishing the previous connection |

3 ISDN status

Status of ISDN S<sub>0</sub> connection:

| off   |               | Not connected or no $S_0$ voltage (no error message)                         |
|-------|---------------|------------------------------------------------------------------------------|
| green | blinking      | Initializing D-channel (establishing contact with the connec-<br>tion point) |
| green | constantly on | D channel ready for use                                                      |
| red   | blinking      | Error (CRC error, framing error, etc.)                                       |
| red   | constantly on | Activation of D-channel failed                                               |

If the ISDN status LED goes out automatically, this does not indicate an  $S_0$  bus error. Many ISDN connections and PBXs put the  $S_0$  bus into a power-save mode after a certain time. The  $S_0$  bus is automatically reactivated as required, and the ISDN status LED will once again light up green.

4 ISDN Data

Separate status display for both ISDN B channels:

|       | 1             |                                      |
|-------|---------------|--------------------------------------|
| off   |               | No connection established            |
| green | blinking      | Dialling                             |
| green | flashing      | Establishing first connection        |
| green | flashing      | Establishing further connection      |
| green | constantly on | Connection established via B channel |
| green | flickering    | Data traffic (send or receive)       |

#### Connection status of the WAN connection:

| (LANCOM DSL/ |
|--------------|
| I-10+ and    |
| LANCOM       |
| 1611+ only)  |

5 WAN Status

| off   |               | not connected           |
|-------|---------------|-------------------------|
| green | blinking      | Establishing connection |
| green | flashing      | Protocol negotiation    |
| green | constantly on | Connection established  |

6 WAN Data (LANCOM DSL/ I-10+ and LANCOM 1611+ only)

#### Data traffic via the WAN connection:

4

| off   | No network device connected |                                                           |  |
|-------|-----------------------------|-----------------------------------------------------------|--|
| green | constantly on               | Connection to network device operational, no data traffic |  |
| green | flickering                  | Data traffic (send or receive)                            |  |

7 LAN

#### Status of the LAN ports in the integrated switch:

1.1

| off   |               | No network device connected                               |
|-------|---------------|-----------------------------------------------------------|
| green | constantly on | Connection to network device operational, no data traffic |
| green | flickering    | Data traffic                                              |

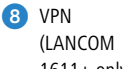

In VPN gateway operation, the LED provides the VPN status information:

1611+ only)

| off           |                  | no active VPN connection                                                                                                    |  |
|---------------|------------------|----------------------------------------------------------------------------------------------------|--|
| green         | flashing         | establishing VPN connection: first connection                                                                                                    |  |
| green         | inverse flashing | establishing VPN connection: further connections                                                                                                    |  |
| green         | constantly on    | VPN connection(s) active                                                                                                    |  |
| red           | blinking         | The last connection request failed. There is currently no addi-<br>tional VPN connection.<br>Error status is deleted when a connection is made or when it<br>is deleted in LANmonitor.         |  |
| red/<br>green | blinking         | The last connection request failed. There is currently at least<br>one additional VPN connection.<br>Error status is deleted when a connection is made or when it<br>is deleted in LANmonitor. |  |

#### The connections of the unit 2.3.2

The connections and switches of the router are located on the back panel:

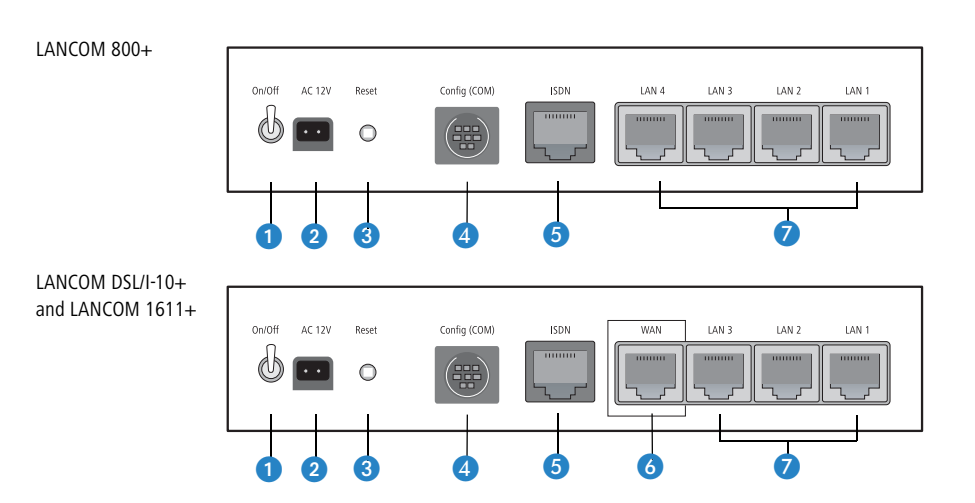

- Voltage switch
- 2 Connection for the included power adapter
- 3 Reset switch
- 4 Serial configuration port
- ISDN/S<sub>0</sub> port
- 6 WAN port

Switch with three resp. four 10/100Base-Tx connections

The reset button offers two basic functions—boot (restart) and reset (to the factory settings)—which are called by pressing the button for different lengths of time.

Some devices simply cannot be installed under lock and key. There is consequently a risk that the configuration will be deleted by someone pressing the reset button too long. With the suitable setting, the behavior of the reset button can be controlled accordingly.

| Configuration tool | Call                                  |
|--------------------|---------------------------------------|
| WEBconfig, Telnet  | Expert configuration > Setup > Config |

#### Reset button

This option controls the behavior of the reset button when it is pressed:

- □ Ignore: The button is ignored.
- Boot only: A press of the button prompts a restart, regardless of how long the it is held down.
- Reset-or-boot (standard setting): Press the button briefly to restart the device. Pressing the button for 5 seconds or longer restarts the device and resets the configuration to its factory settings. All LEDs on the device light up continuously. Once the switch is released the device will restart with the restored factory settings.

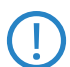

This hard reset causes the device to start with the default factory settings; all previous settings are lost!

## 2.4 Hardware installation

The installation of the LANCOM Router takes place in the following steps:

LAN – connect the LANCOM Router to your LAN. For that purpose, plug the included network cable (green plugs) into the LAN connector of the device 2 and the other end into a free network connecting socket of your local network, e.g. into a free socket of a hub/switch. The LAN connector identifies automatically the transfer rate (10/100 Mbps) of the connected network device (autosensing). A parallel connection of devices with different speeds and types is possible. Alternatively you can connect an individual PC to the LANCOM Router.

**(i)** 

You should never have more than one unconfigured LANCOM Router in a network segment at any given time. All unconfigured LANCOM Router devices use the same IP address (with the final digits '254'), which would result in an address conflict. To avoid problems, always configure multiple LANCOM Router devices one at a time, immediately assigning each device a unique IP address (one that does not end with '254').821/1621 only

Not with LANCOM 800+

2 DSL – connect the WAN interface 6 to the DSL modem socket using the supplied DSL connector cable (dark blue plugs).

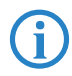

For the modells LANCOM DSL/I-10+ and LANCOM 1611+ one LAN port can be set up as additional WAN port to use load balancing function. Further information concerning port mapping and load balancing can be found in the reference manual.

- (3) ISDN to connect the LANCOM Router to the ISDN, plug one end of the supplied ISDN connector cable (light blue plugs) in the ISDN/S<sub>0</sub> port 5 of the router and the other end into an ISDN/S<sub>0</sub> multi-device mode or point-to-point mode connection.
- (4) Configuration port you may optionally connect the router directly to the serial port (RS-232, V.24) of a PC. Use the cable supplied for this purpose. Connect the configuration port (4) with a free serial port of the PC.
- (5) **Connect to power** Connect socket (2) of the unit to a power supply using the included power adapter.

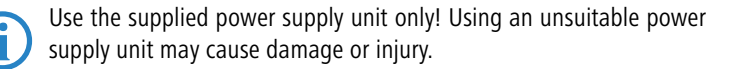

6 Operational? – After a short device self-test the Power LED will be permanently lit. Green LAN LEDs indicate the LAN sockets that have functioning connections.

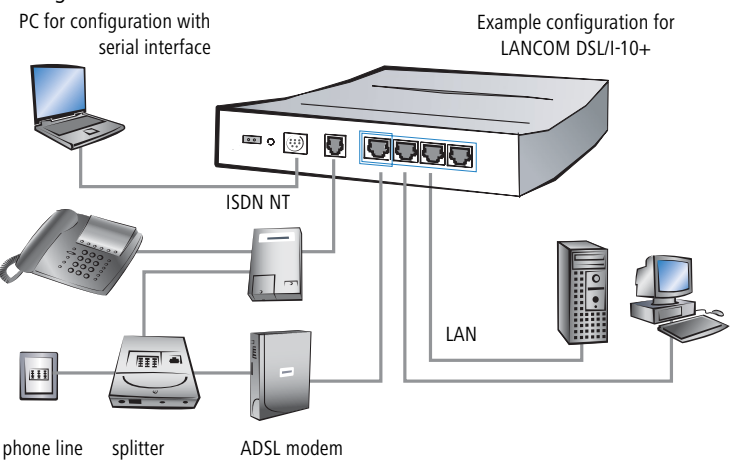

## 2.5 Software installation

This section covers the installation of the included system software LANtools for Windows.

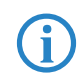

You may skip this section if you use your LANCOM Router exclusively with computers running operating systems other than Windows.

### 2.5.1 Starting LANCOM setup

Place the LANCOM CD in your CD drive. The LANCOM setup program will start automatically.

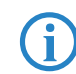

If the setup program does not start automatically, run AUTORUN.EXE in the root folder of the LANCOM CD.

In Setup select **Install LANCOM Software**. The following selection menus will appear on the screen:

| 🙀 Setup Wizard                                                                                                    | ×      |
|----------------------------------------------------------------------------------------------------|--------|
| Software Components<br>Specify which software components you want to be installed during setup.                               |        |
| Place a checkmark beside each software component you want to install, or remove<br>checkmark to exclude it from installation. | the    |
| 🗹 📻 LANconfig                                                                                                    |        |
| 🗹 📻 LANmonitor                                                                                                    |        |
| Occumentation                                                                                                    |        |
| Enables you to configure your LANCOM device in ease from your<br>computer.                                                    |        |
| < <u>B</u> ack <u>N</u> ext> (                                                                                                | Cancel |

### 2.5.2 Which software should you install?

- LANconfig is the configuration program for all LANCOM routers and Wireless LAN access points. WEBconfig can be used alternatively or in addition via a web browser.
- LANmonitor lets you monitor on a Windows PC all LANCOM routers and Wireless LAN access points.
- LANCAPI is a special form of the CAPI-2.0 interface that all workstations of the LAN need to get access to office communication functions as fax or EuroFile transfer. With LANCAPI Dial-Up Networking Support, single workstations can realize dial-up connections to an Internet provider via LANCAPI. The CAPI fax modem makes you available a first class fax driver.

- The LANCOM VPN Client enables a setting of VPN connections from a remote workstation via Internet to a router with VPN support.
- With LANCOM Online Documentation, you can copy the documentation files on your PC.

Select the appropriate software options and confirm your choice with **Next**. The software is automatically installed.

## 3 Basic configuration

The basic configuration can be performed on a step-by-step basis using a convenient setup wizard to guide you through the setup process and prompt you for the required information.

First, this chapter will tell you which information is required for the basic configuration. Use this section to assemble the information you will need before you launch the wizard.

Next, enter the data in the setup wizard. Launching the wizard and the process itself are described step by step — with separate sections for LANconfig and WEBconfig. Thanks to the information that you have collected in advance, the basic configuration is quick and effortless.

At the end of this chapter we will show you the settings that are needed for the LAN's workstations to ensure trouble-free access to the device.

## 3.1 Which information is necessary?

The basic configuration wizard will take care of the basic TCP/IP configuration of the device and protect the device with a configuration password. The following descriptions of the information required by the wizard are grouped in these configuration sections:

- TCP/IP settings
- protection of the configuration
- configuring connect charge protection
- security settings

#### 3.1.1 TCP/IP settings

The TCP/IP configuration can be realized in two ways: either as a fully automatic configuration or manually. No user input is required for the fully automatic TCP/IP configuration. All parameters are set automatically by the setup wizard. During manual TCP/IP configuration, the wizard will prompt you for the usual TCP/IP parameters: IP address, netmask etc. (more on these topics later).

Fully automatic TCP/IP configuration is only possible in certain network environments. The setup wizard therefore analyses the connected LAN to determine whether it supports fully automatic configuration.

#### New LAN—fully automatic configuration possible

If all connected network devices are still unconfigured, the setup wizard will suggest fully automatic TCP/IP configuration. This may be the case in the following situations:

- a single PC is connected to the router
- setup of a new network

Fully automatic TCP/IP configuration will not be available when integrating the LANCOM Router in an existing TCP/IP LAN. In this case, continue with the section 'Information required for manual TCP/IP configuration'.

The result of the fully automatic TCP/IP configuration: the router will be assigned the IP address '172.23.56.1' (netmask '255.255.255.0'). In addition, the integrated DHCP server will be enabled so that the LANCOM Router can automatically assign IP addresses to the devices in the LAN.

#### Configure manually nevertheless?

The fully automatic TCP/IP configuration is optional. You may also select manual configuration instead. Make your selection after the following considerations:

- Choose automatic configuration if you are **not** familiar with networks and IP addresses.
- Select manual TCP/IP configuration if you are familiar with networks and IP addresses, and one of the following conditions is applicable:
  - You have not yet used IP addresses in your network but would like to do so now. You would like to specify the IP address for your router, selecting it from the address range reserved for private use, e.g. '10.0.0.1' with the netmask '255.255.255.0'. At the same time you will set the address range that the DHCP server uses for the other devices in the network (provided that the DHCP server is switched on).
  - □ You have previously used IP addresses for the computers in your LAN.

#### Information required for manual TCP/IP configuration

During manual TCP/IP configuration, the setup wizard will prompt you for the following information:

#### IP address and netmask for the LANCOM Router

Assign a free IP address from the address range of your LAN to the LANCOM Router and specify the netmask.

#### 3.1.2 Configuration protection

The password for configuration access to the LANCOM protects the configuration against unauthorized access. The configuration of the device contains a considerable amount of sensitive information such as your Internet access information. We therefore strongly recommend protecting it with a password.

Multiple administrators can be set up in the configuration of the LANCOM, each with differing access rights. For a LANCOM, up to 16 different administrators can be set up. Further information can be found in the section 'Managing rights for different administrators' in the LCOS reference manual.

#### 3.1.3 Connect charge protection

Connect charge protection blocks DSL connections that go beyond a previously set limit, thus protecting you from unexpectedly high connection charges.

If you run the LANCOM Router via DSL access with a flat-rate tariff, you can set the maximum connecting-time in minutes.

Any budget can be deactivated by entering the value '0.'

In basic settings the charge protection is defined to maximum 600 minutes within seven days. Adapt this setting to your personal needs or deactivate the charge protection if you have arranged a flatrate with your provider.

## 3.2 Instructions for LANconfig

Start up LANconfig by clicking Start ► Programs ► LANCOM ► LANconfig

LANconfig automatically detects the new LANCOM in the TCP/IP network. Then the setup wizard starts that will help you make the basic settings of the device or will even do all the work for you (provided a suitable network environment exists).

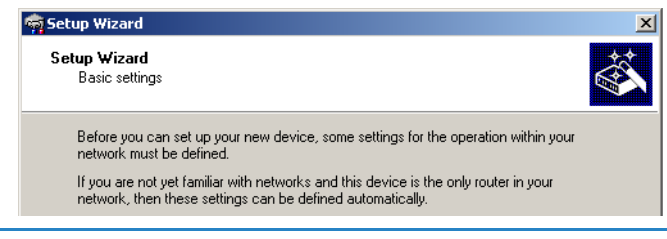

If you cannot access an unconfigured LANCOM, the problem may be due to the netmask of the LAN: with less than 254 possible hosts (netmask > '255.255.255.0'), please ensure that the IP address 'x.x.x.254' is located in your own subnet.

If you have chosen automatic TCP/IP configuration, please continue with Step (4).

- (2) If you would like to configure the TCP/IP settings manually, assign an available address from a suitable address range to the LANCOM. Confirm your choice with **Next**.
- ③ Specify whether or not the router should act as a DHCP server. Make your selection and confirm with Next.
- ④ In the following window, specify the password for configuration access. Note that the password is case-sensitive and ensure that it is sufficiently long (at least 6 characters).

In addition, you may specify whether the device may only be configured from the local network or whether remote configuration via the WAN (i.e. a remote network) is also permissible.

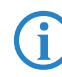

Please note that enabling this will also permit remote configuration via the Internet. You should always make sure that the configuration access is protected with a password.

- (5) Enter the wireless parameters. Select a network name (SSID) and a radio channel. Turn on if necessary the function for 'closed network'. Confirm your choice with Next.
- (6) In the next window, select your DSL provider from the list that is displayed. If you select 'My provider is not listed here,' you must enter the transfer protocol used by your DSL provider manually. Confirm your choice with Next.

- Connect charge protection can limit the cost of DSL connections to a predetermined amount if desired. Confirm your choice with Next.
- (8) Complete the configuration with **Finish**.

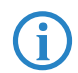

Section 'TCP(IP settings to workstation PCs' will describe the settings required for the individual workstations in the LAN.

## 3.3 Instructions for WEBconfig

To configure the router with WEBconfig you must know how to address it in the LAN. The reaction of the devices, as well as their accessibility for configuration via web browser is dependent on whether a DHCP server and a DNS server are already active in the LAN, and whether these two server processes exchange the assignment of IP addresses to symbolic names within the LAN between each other.

After powered on, unconfigured LANCOM devices check first, whether a DHCP server is already active in the LAN. Dependent on the situation, the device is able to switch on its own DHCP server or, alternatively, to activate its DHCP client mode. In this second operating mode, the device itself can obtain an IP address from a DHCP server already existing in the LAN.

#### Network without DHCP server

In a network without DHCP server, unconfigured LANCOM devices activate their own DHCP server service after starting, and assign appropriate IP addresses and gateway information to the other workstations within the LAN, provided that the workstations are set to obtain their IP address automatically (auto-DHCP). In this constellation, the device can be accessed with any web browser from each PC with activated auto-DHCP function through the name **LANCOM** or by its IP address **172.23.56.254**.

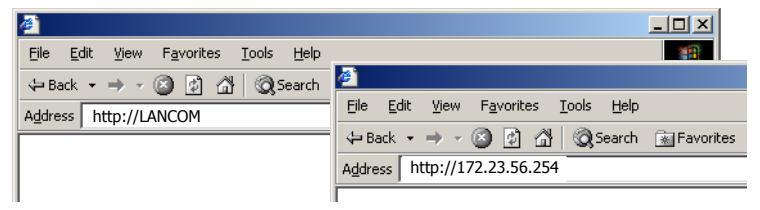

If the configuration PC does not obtain its IP address from the LANCOM DHCP server, figure out the current IP address of this PC (with **Start Execute cmd** and command **ipconfig** at the prompt under Windows 2000 or Windows XP, with **Start Execute cmd** and the command **winipcfg** at the prompt

under Windows Me and Windows 9x, or with the command **ifconfig** on the console under Linux). In this case, the LANCOM is reachable under the IP address **x.x.x.254** ( "x" stands for the first three blocks in the IP address of the configuration PC).

#### Network with DHCP server

If a DHCP server is active in the LAN to assign IP addresses, an unconfigured LANCOM device will turn off its own DHCP server. It will change into DHCP client mode and will obtain an IP address from the DHCP server of the LAN. This IP address is not known at first. The accessibility of the device depends on the name resolution:

If there is a DNS server for name resolution in the LAN, which interchanges the assignment of IP addresses to names with the DHCP server, then the device can be accessed by the name "LANCOM <MAC address>" (e.g. "LANCOM-00a057xxxxxx").

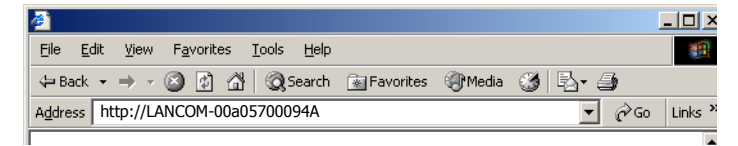

The MAC address can be found on a label at the bottom of the device.

- If there is no DNS server in the LAN, or it is not linked to the DHCP server, then the device can not be reached by the name. The following options remain in this case:
  - □ Figure out the DHCP-assigned IP address of the LANCOM by suitable tools and contact the device directly with this IP address.
  - □ Use LANconfig.

#### Starting the wizards in WEBconfig

 Start your web browser (e.g. Internet Explorer, Netscape Navigator, Opera) and call the LANCOM Router there:

http://<IP address of the LANCOM>

(or with a name as discribed above)

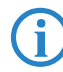

If you cannot access an unconfigured LANCOM Router, the problem may be due to the netmask of the LAN: with less than 254 possible

hosts (netmask > '255.255.255.0'), please ensure that the IP address 'x.x.x.254' is located in your own subnet.

The WEBconfig main menu will be displayed:

| Setup Wizards                                                                                                    |   |
|----------------------------------------------------------------------------------------------------|---|
| Wizards enable you to handle frequent configuration jobs easily and quickly                                                                                                    | : |
| Contract Settings                                                                                                    |   |
| Security Settings                                                                                                    |   |
| Setup Internet Access                                                                                                    |   |
| Selection of Internet Provider                                                                                                    |   |
| Setup a RAS Account                                                                                                    |   |
| 🚳 Connect Two Local Area Networks                                                                                                    |   |
|                                                                                                    |   |
| Device Configuration and Status                                                                                                    |   |
| These menu options enable you to access the device's entire configuration:                                                                                                    |   |
| Section 4 Section 4 Sectio |   |
| Save Configuration                                                                                                    |   |
| Configuration                                                                                                    |   |
|                                                                                                    |   |
| Firmware Handling                                                                                                    |   |
| Perform a Firmware Upload                                                                                                    |   |
| Eutrae                                                                                                    |   |
| LAUds                                                                                                    |   |
| Show/Search Other Devices                                                                                                    |   |
| Get Device SNMP MIB                                                                                                    |   |
|                                                                                                    |   |

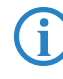

The setup wizards are tailored precisely to the functionality of the specific LANCOM Router. As a result, your device may offer different wizards than those shown here.

If you have chosen automatic TCP/IP configuration, please continue with Step (3).

- (2) If you would like to configure the TCP/IP settings manually, assign an available address from a suitable address range to the LANCOM Router. Also set whether or not it is to operate as a DHCP server. Confirm your entry with Apply.
- (3) Enter the wireless parameters. Select a network name (SSID) and a radio channel. Turn on if necessary the function for 'closed network'. Confirm your choice with Next.

In the following 'Security settings' window, specify a password for configuration access. Note that the password is case-sensitive and ensure that it is sufficiently long (at least 6 characters).

You may specify whether the device may only be configured from the local network or whether remote configuration via the WAN (i.e. a remote network) is also permissible.

Please note that enabling this will also permit remote configuration via the Internet. You should always make sure that the configuration access is suitably protected, e.g. with a password.

#### Entering the password in the web browser

When you are prompted for a user name and password by your web browser when accessing the device in the future, enter your personal values to the corresponding fields. Please note that the password is case-sensitive.

If you are using the common configuration account, enter the corresponding password only. Leave the user name field blank.

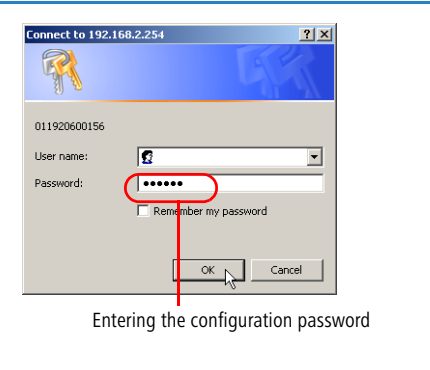

(5) In the next window, select your DSL provider from the list that is displayed. Confirm your choice with **Apply**.

If you select 'My provider is not listed here,' you must enter the transfer protocol used by your DSL provider manually in the next window. Confirm your choice with **Apply**.

- 6 Connect charge protection can limit the cost of DSL connections to a predetermined amount if desired. Confirm your choice with Apply.
- The basic setup wizard reports that all the necessary information has been provided. You can end the wizard with Go on.

## 3.4 TCP/IP settings to workstation PCs

The correct addressing of all devices within a LAN is extremely important for TCP/IP networks. In addition, all computers must know the IP addresses of two central points in the LAN:

- Default gateway receives all packets that are not addressed to computers within the local network.
- DNS server translates network names (www.lancom.de) or names of computers (www.lancom.de) to actual IP addresses.

The LANCOM Router can perform the functions of both a default gateway and a DNS server. In addition, as a DHCP server it can also automatically assign valid IP addresses to all of the computers in the LAN.

The correct TCP/IP configuration of the PCs in the LAN depends on the method used to assign IP addresses within the LAN:

#### IP address assignment via the LANCOM Router (default)

In this operating mode the LANCOM Router not only assigns IP addresses to the PCs in the LAN, it also uses DHCP to specify its own IP address as that of the default gateway and DNS server. The PCs must therefore be configured so that they automatically obtain their own IP address and the IP addresses of the standard gateway and DNS server (via DHCP).

#### IP address assignment via a separate DHCP server

The workstation PCs must be configured so that they automatically obtain their own IP address and the IP addresses of the standard gateway and DNS server (via DHCP). The IP address of the LANCOM Router must be stored on the DHCP server so that the DHCP server transmits it to the PCs in the LAN as the standard gateway. In addition, the DHCP server should also specify the LANCOM Router as a DNS server.

#### Manual IP address assignment

If the IP addresses in the network are assigned static ally, then for each PC the IP address of the LANCOM Router must be set in the TCP/IP configuration as the standard gateway and as a DNS server.

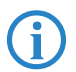

For further information and help on the TCP/IP settings of your LANCOM Router, please see the reference manual. For more information on the network configuration of the workstation computers, please refer to the documentation of your operating system.

Chapter 4: Setting up Internet access

## 4 Setting up Internet access

All computers in the LAN can take advantage of the central Internet access of the LANCOM. The connection to the Internet provider can be established via any WAN connection, i.e. not only via DSL, but also via the ISDN port (if present). Internet access via ISDN can be used as a backup connection for DSL, for example.

#### Does the setup wizard know your Internet provider?

A convenient wizard is available to help you set up Internet access. The wizard knows the access information of major Internet providers and will offer you a list of providers to choose from. If you find your Internet service provider on this list, you normally will not have to enter any further transfer parameters to configure your Internet access. Only the authentication data that are supplied by your provider are required.

#### Additional information for unknown Internet providers

If the setup wizard does not know your Internet provider, it will prompt you for all of the required information step by step. Your provider will supply this information.

- Connection via DSL modem
- LANCOM 1611+ and LANCOM DSL/ I-10+ only
- Protocol: PPPoE
- Connection via access router with fixed IP address
  - Protocol: Plain Ethernet

#### Additional connection options

You may also enable or disable further options in the wizard, depending on whether or not they are supported by your Internet provider:

- Time-based billing or flat rate select the accounting model used by your Internet provider.
  - When using time-based billing, you can set the LANCOM Router to automatically close existing connections if no data has been transferred within a specified time (the so-called idle time).

In addition, you can activate a line monitor that identifies inactive remote stations faster and therefore can close the connection before the idle time has elapsed.

Chapter 4: Setting up Internet access

□ Active line monitoring can also be used with flat rate billing to continuously check the function of the remote station.

You also have the option of keeping flat rate connections alive if required. Dropped connections are then automatically re-established.

## 4.1 Instructions for LANconfig

(1) Highlight the LANCOM Router in the selection window. From the menu bar, select **Tools** ► **Setup Wizard**.

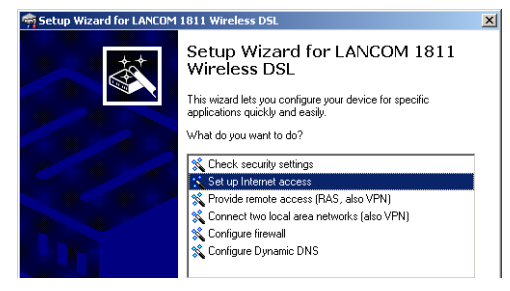

- (2) From the menu, select the **Setup Internet access** wizard and click **Next**.
- ③ In the following window select your country and your Internet provider if possible, and enter your access information.
- ④ Depending on their availability, the wizard will display additional options for your Internet connection.
- (5) The wizard will inform you as soon as the entered information is complete. Complete the configuration with **Finish**.

# LANconfig: Quick access to the setup wizards

Under LANconfig, the fastest way to launch the setup wizards is via the button on the toolbar.

| File Edit Devi    | te View T | ools Help          |               |             |
|-------------------|-----------|--------------------|---------------|-------------|
| a 🔉 👔             | a 🔁 🔚     |                    | 1             | 8 🖲 💆       |
| LANconfig         |           | Name               | Setup Wizard  | escription  |
| Branch_o          | ffices    | SINHAMEL_          | HOME          |             |
| Client01          |           | Branch Of          | fice          |             |
| 🗄 🚞 Client02      |           | 🔛 Central C        | ffice         |             |
| Internal          |           | •                  |               |             |
| -                 | Time      | Name               | Address       | Message     |
| Date              |           |                    |               |             |
| Date<br>3/17/2004 | 4:16:3    | LANCOM 1811 Wirel. | 192.168.2.200 | Configurati |

## 4.2 Instructions for WEBconfig

1 In the main menu, select **Setup Internet access**.

Chapter 4: Setting up Internet access

- ② In the following window select your country and your Internet provider if possible, and enter your access information.
- (3) Depending on their availability, the wizard will display additional options for your Internet connection.
- ④ The wizard will inform you as soon as the entered information is complete. Complete the configuration with **Apply**.

## 5 Linking two networks

With the network interconnection (also known as LAN to LAN coupling) of the LANCOM Router, two local networks are linked. The LAN to LAN coupling can be realized in principle in two different ways:

- VPN: For coupling via VPN, the connection between both LANs is established over a specially secured connection through the public Internet. A router with VPN support is required in both LANs.
- ISDN: For coupling via ISDN, a direct connection between both LANs is established over an ISDN connection. A router with ISDN interface is required in both LANs.

#### Always configure both sides

Both routers involved in the network interconnection must be configured. Care must be taken to ensure that the configuration information provided matches.

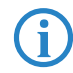

The following instructions will assume that LANCOM Router devices are being used on both sides. A network interconnection may also be realized with routers from other manufacturers. A mixed setup usually requires more extensive configuration measures for both devices, however. Please refer to the reference manual for more information in this regard.

A setup wizard handles the configuration of the connection in the usual convenient manner.

#### Security aspects

You must, of course, protect your LAN against unauthorized access. A LANCOM Router therefore offers a whole range of security mechanisms that can provide an outstanding level of protection:

- VPN: Network couplings via VPN transmit data by IPSec. The data are encrypted by AES, 3-DES, Blowfish or CAST encryption algorithms.
- ISDN: For network couplings via ISDN, the connection password, the checking of the ISDN number and the callback function ensure the security of the connection.

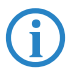

The ISDN call back function cannot be configured using the wizard. It can only be set up in the expert configuration. For details, please see the reference manual.

## 5.1 What information is necessary?

The wizard will prompt you for the necessary information on a step-by-step basis. If possible, however, you should have it available before launching the wizard.

To explain the significance of the information requested by the wizard, we will be using a typical deployment as an example: setting up a link between a branch office and its headquarters. The routers involved are named 'HEAD\_OFFICE' and 'BRANCH'.

Please refer to the following tables for the entries to be made for each of the routers. Arrows mark the dependencies between the entries.

## 5.1.1 General information

The following details are required for the installation of LAN to LAN couplings. The first column indicates, whether the information is required for network couplings over VPN (standard method using "preshared keys") and/or ISDN.

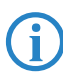

Further details to network couplings via VPN using enhanced methods (e.g. digital certificates) can be found in the LCOS reference manual.

| Coupling   | Entry                                              | Gateway 1      |                         | Gateway 2      |
|------------|----------------------------------------------------|----------------|-------------------------|----------------|
| VPN        | ISDN connection available?                         | yes/no         |                         | yes/no         |
| VPN        | Type of the local IP address                       | static/dynamic | ~ >                     | static/dynamic |
| VPN        | Type of the remote IP address                      | static/dynamic | _∕∕▶                    | static/dynamic |
| VPN + ISDN | Name of the local device                           | 'HEAD'         | ~ >                     | 'BRANCH'       |
| VPN + ISDN | Name of the remote station                         | 'BRANCH'       | _×►                     | 'HEAD'         |
| VPN + ISDN | Remote ISDN calling number                         | (0123) 123456  | ~ /                     | (0789) 654321  |
| VPN + ISDN | Remote ISDN caller ID                              | (0789) 654321  | _∕,                     | (0123) 123456  |
| VPN + ISDN | Password for secure transmission of the IP address | 'Password'     | $ \longleftrightarrow $ | 'Password'     |
| VPN        | Shared secret for encryption                       | 'Secret'       | ↔                       | 'Secret'       |
| VPN        | IP address of remote station                       | '10.0.2.100'   |                         | '10.0.1.100'   |

| Coupling   | Entry                                                                 | Gateway 1     |                   | Gateway 2     |
|------------|-----------------------------------------------------------------------|---------------|-------------------|---------------|
| VPN        | IP network address of the remote network                              | '10.0.2.0'    |                   | '10.0.1.0'    |
| VPN        | Netmask of the remote network                                         | 255.255.255.0 |                   | 255.255.255.0 |
| VPN        | Domain name of the remote network                                     | 'head'        |                   | 'branch'      |
| VPN        | Hide local stations for access to remote net-<br>work (Extranet VPN)? | yes/no        |                   | yes/no        |
| ISDN       | TCP/IP routing for access to remote network                           | yes/no        |                   | yes/no        |
| ISDN       | IPX routing for access to remote network                              | yes/no        |                   | yes/no        |
| VPN + ISDN | NetBIOS routing for access to remote net-<br>work?                    | yes/no        |                   | yes/no        |
| VPN + ISDN | Name of remote workgroup (NetBIOS only)                               | 'workgroup1'  |                   | 'workgroup2'  |
| ISDN       | Data compression                                                      | on/off        | $\leftrightarrow$ | on/off        |
| ISDN       | Channel bundling                                                      | on/off        | ↔                 | on/off        |

- In case your device has an ISDN connection, the wizard asks whether the remote site has ISDN as well.
- The type of IP address must be stated for both sides for VPN connections via the Internet. There are two types of IP addresses: static and dynamic. An explanation of the two IP address types can be found in the reference manual.

Thanks to Dynamic VPN, connections can be enabled not only between gateways with fixed, static IP addresses, but even between gateways with dynamic IP addresses. The active initiation of VPN connections towards remote sites with dynamic IP addresses requires ISDN.

- If you haven't already named your LANCOM Router, the wizard will ask you for a new, unique device name. With this entry, you will rename your LANCOM Router. Be sure to give the two devices different names.
- The **name of the remote station** is needed for its identification.
- Enter the subscriber number of the remote station in the ISDN subscriber number field. The complete subscriber number including all necessary area and country codes is required.
- The stated ISDN caller ID is used to identify and authenticate callers. When a LANCOM Router receives a call, it compares the ISDN caller ID entered for the remote station with the actual caller ID transferred via the

D channel. An ISDN caller ID generally consists of an area code and an MSN.

- The password for the ISDN connection is an alternative to the use of the ISDN caller ID. It is always used to authenticate callers that do not send an ISDN caller ID. The exact same password must be entered on both sides. It is used for calls in both directions.
- The Shared Secret is the central password for security within the VPN. The exact same password has to be entered on both sides
- Data compression increases the transfer speed of the connection at no additional cost. This is completely unlike the bundling of two ISDN- channels with MLPPP (Multi Link PPP): The transfer rate will be doubled but there will also be additional telephone costs for two connections.

### 5.1.2 Settings for the TCP/IP router

In TCP/IP networks, addressing has a special significance. Please note that two interconnected networks are logically separate from one another. Each must therefore have its own network number (in our example, '10.0.1.x' and '10.0.2.x'). These network numbers may not be identical.

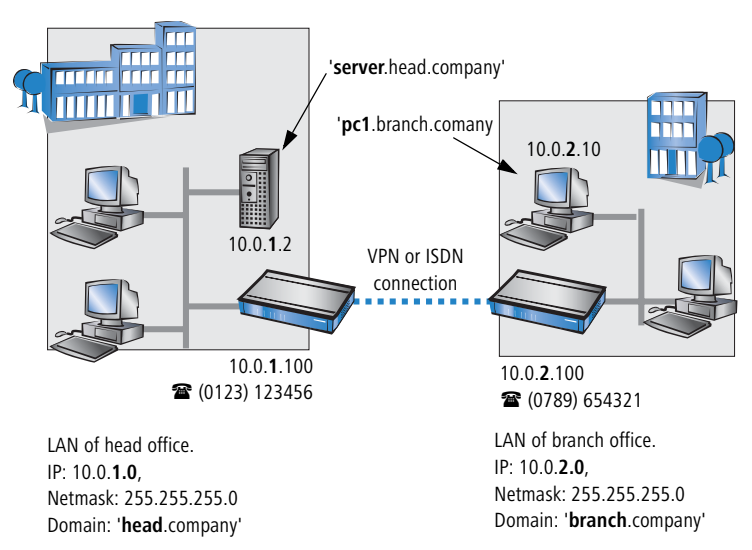

Unlike when accessing the Internet, all of the IP addresses in the involved networks are visible on the remote side when coupling networks, not just those of the router. The computer with the IP address 10.0.2.10 in the branch office

LAN sees the server 10.0.1.2 in the headquarters and can access it (assuming it has the appropriate rights), and vice versa.

#### DNS access to the remote LAN

Thanks to DNS, it is not only possible to access remote computers in a TCP/IP network via their IP address, but also by using freely defined names.

For example, the computer with the name 'pc1.branch.company' (IP 10.0.2.10) will not only be able to access the server of the head office via its IP address, but also via its name, 'server.head.company'. The only precondition: the domain of the remote network in the wizard must be specified.

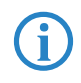

The domain can only be specified in the LANconfig wizard. In WEBconfig, enter the appropriate information later in the expert configuration. For more information, see the LANCOM reference manual.

#### Extranet VPN

Finally, one can decide whether access to local stations is permitted. In this 'Extranet VPN' operating mode, the IP stations do not expose their IP address to the remote LAN, rather they will be hidden behind the VPN gateway's IP address instead.

Therefore, the stations within the remote LAN cannot access IP stations in the other LAN directly. For example, if a headquarters. LAN in 'Extranet VPN' mode is hidden behind its gateway's address '10.10.2.100', and on of its IP stations (e.g. '10.10.2.13') accesses the IP station '10.10.1.2' of the branch office, then the branch office.s IP stations deems to be a accessed by '10.10.2.100'. The true IP address of the accessor ('10.10.2.13') is hidden.

If two LANs shall be coupled in Extranet mode, please ensure to enter the 'outbound' Extranet IP address of the remote site, not its Intranet address. According to the example, this was '10.10.2.100'. The appropriate netmask for the Extranet IP address would be '255.255.255' then.

#### 5.1.3 Settings for the IPX router

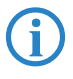

The coupling of IPX networks via VPN cannot be configured using the wizard. It can only be set up in the expert configuration. For details, please see the reference manual.

Coupling two typical IPX networks to form a WAN requires three IPX network numbers:

- for the LAN of the head office
- for the LAN of the branch office
- for the higher-level WAN

The IPX network numbers in the head and branch offices are specified to the respective remote sides.

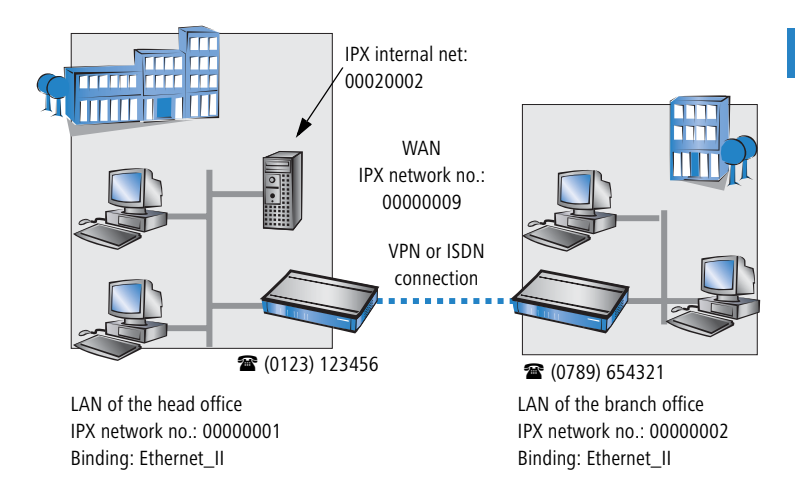

The three required network numbers are designated as "External Network Numbers" by the IPX conventions. Like IP network addresses, the apply to an entire LAN segment. On the other hand, internal IPX numbers are used to address specific Novell servers in the LAN. All three specified network numbers must be distinct from one another and from all used internal IPX network numbers.

In addition, it may be necessary to enter the frame type ("binding").

Specifying the IPX network number and binding used is not necessary if the remote network also contains a Novell server. It is only necessary to enter the network number for the WAN manually in this case.

#### 5.1.4 Settings for NetBIOS routing

NetBIOS routing can be set up quickly: All that is required in addition to the information for the TCP/IP protocol used is the name of a Windows workgroup from in the router's own LAN.

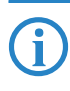

Remote Windows workgroups do not appear in the Windows Network Neighbourhood, but can only be contacted directly (e.g. via Find Computers).

## 5.2 Instructions for LANconfig

Perform the configuration on both routers, one at a time.

 Launch the 'Connect two local area networks' wizard. Follow the wizard's instructions and enter the required information.

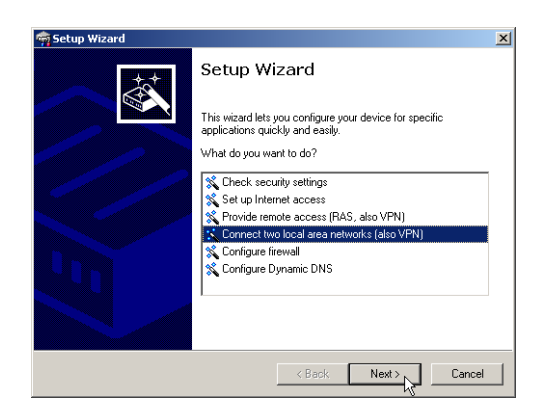

- (2) The wizard will return a message to indicate that it has all the information it needs. Close the wizard with **Finish**.
- ③ After finishing the configuration of both routers, you can test the network connection. Try to contact a computer in the remote LAN (e.g. with a

ping). The LANCOM Router should automatically set up a connection to the remote station and contact the required computer.

#### Ping – quick testing for TCP/IP connections

To test a TCP/IP connection, simply send a ping from your computer to a computer in the remote network. For more information on the 'ping' command, please see the documentation of your operating system.

IPX and NetBIOS connection can be tested by searching for a remote Novel Server or a computer in the remote Windows workgroup from your computer.

| 🖾 Command Prompt                                                                                                    |
|----------------------------------------------------------------------------------------------------|
| C:\>ping 10.0.2.0                                                                                                    |
| Pinging 10.0.2.0 with 32 bytes of data:                                                                                                    |
| Reply from         10.0.2.0:         bytes=32         time<10ms           Reply from         10.0.2.0:         bytes=32         time<10ms                                       |
| Ping statistics for 10.0.2.0 :<br>Packets: Sent = 4, Received = 4, Lost = 0<br>Approximate round trip times in milli-seconds<br>Minimum = Øms, Maximum = Øms, Average =<br>C:\> |

## 5.3 Instructions for WEBconfig

Under WEBconfig, the coupling of networks via VPN cannot be configured using the wizard. It can only be set up in the expert configuration. For details, please see the reference manual.

Perform the configuration on both routers, one at a time.

- From the main menu, launch the 'Connect two local area networks' wizard. Follow the wizard's instructions and enter the required information.
- (2) The wizard will return a message to indicate that it has all the information it needs. Close the wizard with **Terminate**.
- (3) After finishing the configuration of both routers, you can test the network connection. Try to contact a computer in the remote LAN (e.g. with a ping). The LANCOM Router should automatically set up a connection to the remote station and contact the required computer.

## 6 Providing dial-in access

Your LANCOM Router supports dial-in connections to permit individual computers full access to your network. This service is also known as RAS (Remote Access Service). In principle, the RAS access can be realized in two different ways:

- VPN: For a RAS access via VPN, the connection between the LAN and the dial-in PC is established over a specially secured connection through the public Internet. The router in the LAN requires VPN support, the dial-in PC an access to the Internet and the LANCOM VPN Client.
- ISDN: For a RAS access via ISDN, a direct connection between the LAN and the dial-in PC is established over an ISDN dial-up connection. The router in the LAN requires an ISDN interface, the dial-up PC an ISDN adapter or an ISDN modem. The data transfer protocol is PPP. Therefore, the support of all usual devices and operating systems is ensured.

A setup wizard handles the configuration of the dial-in connection in the usual convenient manner.

#### Security aspects

You must, of course, protect your LAN against unauthorized access. A LANCOM Router therefore offers a whole range of security mechanisms that can provide an outstanding level of protection:

- VPN: Network couplings via VPN transmit data by IPSec. The data are encrypted by AES, 3-DES, Blowfish or CAST encryption algorithms.
- ISDN: For network couplings via ISDN, the connection password, the checking of the ISDN number and the callback function ensure the security of the connection.

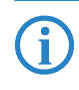

The ISDN call back function cannot be configured using the wizard. It can only be set up in the expert configuration. For details, please see the reference manual.

## 6.1 Which information is required?

The wizard will set up dial-up access for only one user. Please run the wizard again for each additional user.

### 6.1.1 General information

The following entries are required to set up a RAS connection. The first column indicates whether the information is required for a VPN (standard method using "preshared keys") and/or an ISDN connection.

Further details to network couplings via VPN using enhanced methods (e.g. digital certificates) can be found in the LCOS reference manual.

| Coupling   | Entry                                                                                  |
|------------|----------------------------------------------------------------------------------------|
| VPN + ISDN | User name                                                                              |
| VPN + ISDN | Password                                                                               |
| VPN        | Shared secret for encryption                                                           |
| VPN        | Hide local stations for access to remote network (Extranet VPN)?                       |
| ISDN       | Incoming number of remote station                                                      |
| ISDN       | TCP/IP routing for access to remote network                                            |
| ISDN       | IPX routing for access to remote network                                               |
| VPN + ISDN | IP addresses for the dial-up PCs: static or dynamic by address range (IP address pool) |
| VPN + ISDN | NetBIOS routing for access to remote network?                                          |
| VPN + ISDN | Name of remote workgroup (NetBIOS only)                                                |

Notes to the individual values:

- User name and password: Users authenticate themselves with this information when dialling in.
- Incoming number: The LANCOM Router uses the optional ISDN caller ID as an additional user authentication. This security function should not be used when users dial in from differing locations.

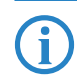

Please refer to chapter 'Linking two networks'  $\rightarrow$  Page 39 for advice about the other values required for the installation of a RAS access.

#### The ISDN calling line identity (CLI)

The ISDN caller ID—also known as CLI (**C**alling Line Identity)—this is the telephone number of the caller which is transmitted to the participant receiving the call. As a rule, it consists of the country and area codes and an MSN.

The CLI is well-suited for authentication purposes for two reasons: it is very difficult to manipulate, and the number is transferred free of charge via the ISDN control channel (D-channel).

## 6.1.2 Settings for TCP/IP

Each active RAS user must be assigned an IP address when using the TCP/IP protocol.

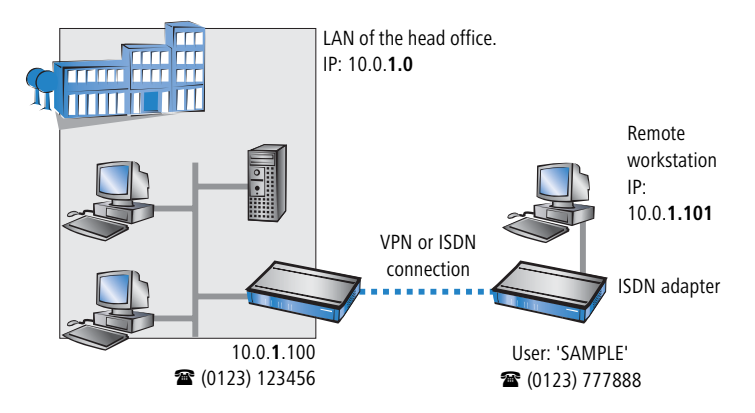

This IP address can be permanently assigned when setting up a user. However, it is simpler to let the LANCOM Router automatically assign free IP addresses to users when they dial in. In this case you only need to specify the IP address range that the LANCOM Router should use for RAS users.

During both manual and automatic IP address assignment, please ensure that only free addresses from the address range of your local network are used. In our example, the IP address '10.0.1.101' will be assigned to the PC when connecting.

This IP address makes the computer a fully-fledged member of the LAN: with the appropriate rights, it can access all of the other devices in the LAN. The

same applies in the other direction as well: computers in the LAN will also be able to access the remote machine.

## 6.1.3 Settings for IPX

Two IPX network numbers must be provided for remote access to an IPX network:

- the IPX network number of the head office
- an additional IPX network number for the higher-level WAN

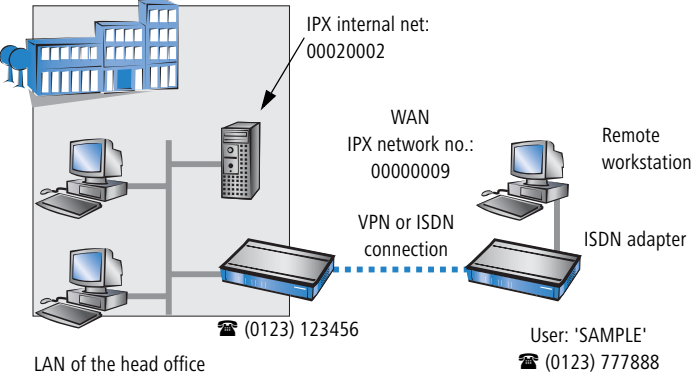

IPX network no.: 00000001, Binding: Ethernet\_II

The required network numbers are designated as "External Network Numbers". Like IP network addresses, they apply to an entire LAN segment. On the other hand, internal IPX numbers are used to address specific Novell servers in the LAN. All three specified network numbers must be distinct from one another and from all used internal IPX network numbers.

In addition, it may be necessary to enter the frame type ("binding").

Specifying the IPX network number and binding used is not necessary if the remote network also contains a Novell server. A network number for the WAN must also be entered manually in this case, however.

## 6.1.4 Settings for NetBIOS routing

All that is required to use NetBIOS is the name of a Windows workgroup from the router's own LAN.

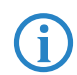

The connection is not established automatically. The RAS user must manually establish a connection to the LANCOM Router via Dial-Up

Networking first. When connected, they can search for and access computers in the remote network (via **Find**  $\triangleright$  **Computers**, not through the Network Neighbourhood).

## 6.2 Settings for the dial-in computer

#### 6.2.1 Dial-up via VPN

For dialing into a network via VPN a workstation requires:

- an Internet access
- a VPN client

LANCOM Systems offers a 30 days trial version of the LANCOM Advanced VPN Client on the LANCOM CD. A detailed description of the LANCOM Advanced VPN Client and a description of its installation can also be found on the CD.

For configuring a new profile, select the option 'LANCOM Advanced VPN Client' in the configuration wizard.

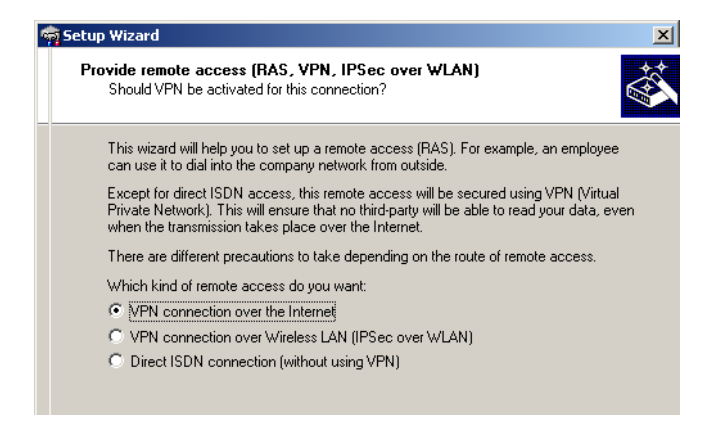

The wizard asks then for the values that have been defined during the installation of the RAS access in the LANCOM Router.

#### 6.2.2 Dial-up via ISDN

A number of settings must be configured on the dial-in computer. These are briefly listed here, based on a Windows computer:

- Dial-Up Networking (or another PPP client) must be correctly configured
- Network protocol (TCP/IP, IPX) installed and bound to the dial-up adapter
- New connection in Dial-Up Networking with the call number of the router

- Terminal adapter or ISDN card set to PPPHDLC
- PPP selected as the Dial-Up server type, 'Enable software compression' and 'Require data encryption' unchecked
- Select desired network protocols (TCP/IP, IPX)
- Additional TCP/IP settings:
  - □ Assignment of IP address and name server address enabled
  - □ 'IP header compression' disabled

These settings will permit a PC to dial into a remote LAN via ISDN and access its resources in the usual manner.

## 6.3 Instructions for LANconfig

1 Launch the 'Provide Dial-In access (RAS)' wizard. Follow the wizard's instructions and enter the required information.

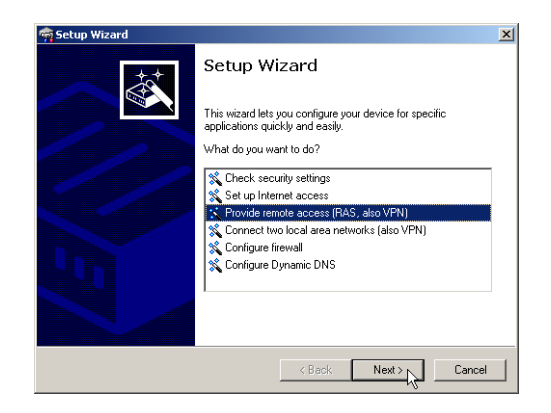

- (2) The wizard will return a message to indicate that it has all the information it needs. Close the wizard with **Finish**.
- (3) Configure Dial-Up Networking access on the dial-in PC as described. Next, test the connection (see box 'Ping – quick testing for TCP/IP connections' → Page 46).

## 6.4 Instructions for WEBconfig

RAS access via VPN cannot be configured using the wizard under WEBconfig yet. It can only be set up in the expert configuration. For details, please refer to the reference manual.

- (4) From the main menu, launch the 'Connect two local networks' wizard. Follow the wizard's instructions and enter the required information.
- (5) Configure Dial-Up Networking access on the dial-in PC as described. Next, test the connection (see box 'Ping – quick testing for TCP/IP connections' → Page 46).

## 7 Sending faxes with LANCAPI

LANCAPI from LANCOM Systems is a special version of the popular CAPI interface. CAPI (Common ISDN Application Programming Interface) establishes the connection between ISDN adapters and communications programs. For their part, these programs provide the computers with office communications functions such as a fax machine or answering machine.

The main advantages of using LANCAPI are economic. LANCAPI provides all Windows workstations integrated in the LAN (local-area network) with unlimited access to office communications functions such as fax machines, answering machines, online banking and eurofile transfer. All functions are supplied via the network without the necessity of additional hardware at each individual workstation, thus eliminating the costs of equipping the workstations with ISDN adapters or modems. All you need do is install the office communications software on the individual workstations.

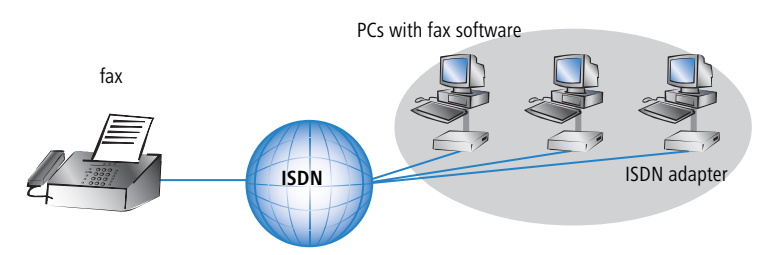

With LANCAPI by LANCOM it is possible to send faxes comfortably from your workstation PC, without having connected a fax device. To do so, you need to install several components:

- the LANCAPI client. It provides the connection between your workstation PC and the LANCAPI server.
- the CAPI Faxmodem. This tool simulates a fax device on your workstation PC.
- the MS Windows fax service. This is the interface between the fax applications and the virtual fax.

The installation of the LANCAPI client is described in the reference manual. This chapter shows the installation of LANCOM CAPI Faxmodem and MS Windows fax service.

## 7.1 Installation of the LANCOM CAPI Faxmodem

- ① Select the entry **Install LANCOM software** in the setup program of your LANCOM CD.
- (2) Highlight the option **CAPI Faxmodem**, click **Next** and follow the instructions of the installation routine.

| LANCOM Software Setup                                                                                                    | ×   |
|----------------------------------------------------------------------------------------------------|-----|
| Software Components<br>Specify which software components you want to be installed during setup.                               |     |
| Place a checkmark beside each software component you want to install, or remove<br>checkmark to exclude it from installation. | the |
|                                                                                                    |     |
| Installs a virtual modem on your system that you can use to transfer data and send faxes.                                     |     |

When the installation was successful, the LANCOM CAPI Faxmodem is entered into the **Phone and Modem Options** of the control panel.

| 🗲 Control Panel                                                           |                   |                          |                         |                    |                             |
|---------------------------------------------------------------------------|-------------------|--------------------------|-------------------------|--------------------|-----------------------------|
| File Edit View Favorites Tools Help                                       |                   |                          |                         |                    |                             |
| 🕞 Back 👻 🌍 🔸 🏂 🔎 Search 🌔 Folders 🛛 🎹 🔹                                   |                   |                          |                         |                    |                             |
| Control Panel * 🔥 💐                                                       | 0                 | -                        | P                       | 1                  | I                           |
| Phone and Modem Options                                                   | ? × Id or<br>hov  | Administrative<br>Tools  | Date and Time           | Display            | Folder Options              |
| Dialing Rules Moderns   Advanced                                          |                   | 1                        |                         | °                  |                             |
| Modern Attached To                                                        | ernet<br>tions    | Keyboard                 | LANCOM                  | Mouse              | Network<br>Connections      |
| ANCOM CAPI Faxmodem COM5     Modem of Xircom CreditCard Ethernet 100 COM3 |                   |                          | 3                       | B                  | O,                          |
|                                                                           | ers and<br>ixes   | Regional and<br>Language | Scanners and<br>Cameras | Scheduled<br>Tasks | Sounds and<br>Audio Devices |
|                                                                           |                   | <u> </u>                 | <b>S</b>                |                    |                             |
|                                                                           | bar and<br>: Menu | User Accounts            | Wireless Link           |                    |                             |
|                                                                           |                   |                          |                         |                    |                             |
|                                                                           |                   |                          |                         |                    |                             |
| Add Remove Properties                                                     |                   |                          |                         |                    |                             |

## 7.2 Installation of the MS Windows fax service

- 1 Select the option **Printers and Faxes** from the control panel.
- ② Select the option Set up faxing from the window 'Printers and Fax'. Follow, if necessary, the instructions of the installation tool. Into the recent window, an icon will appear for the newly installed fax printer.

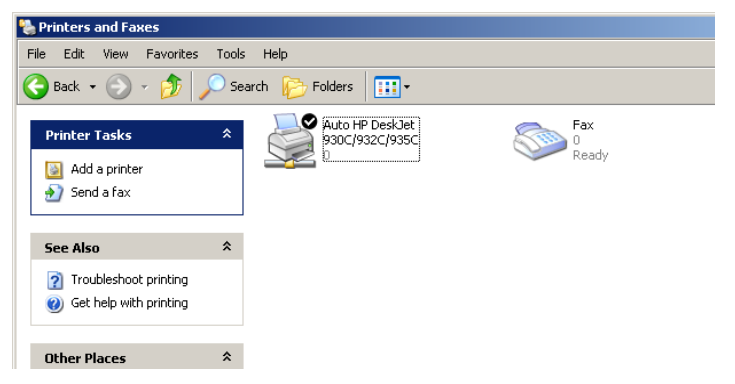

For checking the installation, click with the right mouse button on the fax-icon and select **Properties**. The LANCOM CAPI Faxmodem should now be entered into register 'devices'.

## 7.3 Sending a fax

After installing all required components, you have several possibilities to send a fax from your workstation PC. If you have already an existing data file, you can send it directly from your respective application. If you only want to send a short message, select the MS Windows fax service. You can use of course any other fax software alternatively.

### 7.3.1 Send a fax with any given office application

 Open as usual a document in your office application and select the menu item File/Print.

(2) Adjust the fax device as printer.

| 👆 Print                                       |                                               | ? ×    |
|-----------------------------------------------|-----------------------------------------------|--------|
| General                                       |                                               |        |
| Select Printer                                |                                               | [      |
| Add Printer<br>Auto HP DeskJet 930C/932C/935C |                                               |        |
| Status: Ready<br>Location:<br>Comment:        | Print to file     Preference     Find Printer | es<br> |

(3) Click on OK. A wizard appears, that will guide you through the remaining sending process.

### 7.3.2 Send a fax with the MS Windows fax service

- 1) Open the window 'Printers and Faxes' from the control panel.
- ② Double click with the left mouse button the icon of the fax device.
- ③ The fax client console will open. Select the menu item **Send a Fax.** A wizard will assist you through the remaining sending process.

| 靀 Fax Console                                                |                        |                                                                                                    |
|--------------------------------------------------------------|------------------------|----------------------------------------------------------------------------------------------------|
| File Edit View                                               | Tools Help             |                                                                                                    |
| Send a Fax                                                   |                        |                                                                                                    |
| Receive a fax k                                              | gw                     | Start Time △ TSID Caller ID                                                                                                    |
| View                                                         | Enter                  |                                                                                                    |
| Print                                                        | Sen                    | nd Fax Wizard                                                                                                    |
| Save As<br>Mail To                                           |                        | Recipient Information<br>Enter the name and number of the person you want to send the fax to,<br>or cick of drivers Rook to select a fax recipient                                                                                                    |
| Pause<br>Resume                                              |                        | To: Address Book                                                                                                    |
| Restart                                                      | D-1                    | Location: Germany (49)                                                                                                    |
| Delete                                                       | Dei                    | Fax number: ( )                                                                                                    |
| Properties                                                   | Alt+Er                 | Use dialing rules New Location Dialing rules                                                                                                    |
| Import                                                       |                        | To send to multiple recipients, type each recipient's information above, and then<br>click Add to add the recipient to the list below.                                                                                                    |
|                                                              | OF+X                   | Recipient name Fax number Add                                                                                                    |
|                                                              |                        | Remove                                                                                                    |
|                                                              |                        | Edit                                                                                                    |
|                                                              |                        |                                                                                                    |
|                                                              |                        | <back next=""> Cancel</back>                                                                                                    |
|                                                              |                        |                                                                                                    |
| Resume<br>Restart<br>Delete<br>Properties,<br>Import<br>Exit | Del<br>Alt+Er<br>Alt+X | To:     Address Book       Location:     Germany (49)       Fax number:     Image: To send to mitigline recipient's information above, and then click Add to actiopent to the fat below.       To send to multiple recipient's information above, and then click Add add the recipient to the fat below.       Recipient name     Fax number       Add       Recipient name     Fax number       Add       Recipient name     Fax number       Add       Recipient name     Cance |

## 8 Security settings

Your LANCOM device has numerous security functions. You find in this chapter all information needed for an optimal protection of the base station.

## 8.1 The security settings wizard

Access to the configuration of a device permits not only to read out critical information (e.g. Internet password). Rather, also the entire settings of the security functions (e.g. firewall) can be altered then. So an unauthorized configuration access endangers not only a single device, but the entire network.

Your LANCOM has a password protection for the configuration access. This protection is already activated during the basic configuration by entering a password.

The device locks access to its configuration for a specified period of time after a certain number of failed log-in attempts. Both the number of failed attempts and the duration of the lock can be set as needed. By default, access is locked for a period of five minutes after the fifth failed log-in attempt.

Besides these general settings you can also check the security settings of the wireless network with the security wizard as far as your device has a WLAN interface.

## 8.1.1 Wizard for LANconfig

 Mark your LANCOM Router in the selection window. Select from the command bar Extras > Setup Wizard.

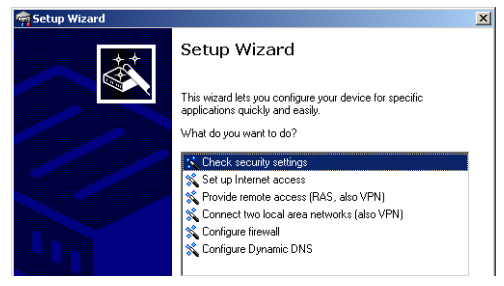

- ② Select in the selection menu the setup wizard Control Security Settings and confirm your choice with Next.
- ③ Enter your password in the following windows and select the allowed protocols for the configuration access from local and remote networks.

- (4) In a next step parameters of the configuration lock like number of failed log-in attempts and the duration of the lock can be adjusted.
- (5) Now activate Stateful Inspection, ping-blocking and Stealth mode in the the firewall configuration.
- 6 The wizard will inform you when entries are complete. Complete the configuration with Finish.

### 8.1.2 Wizard for WEBconfig

Under WEBconfig you have the possibility to run the wizard **Security settings** to control and change the settings. The following values are handled:

- password for the device
- allowed protocols for the configuration access of local and remote networks
- parameters of configuration lock (number of failed log-in attempts and duration of the lock)

## 8.2 The firewall wizard

The LANCOM Router incorporates an effective protection of your LAN when accessing the Internet by its Stateful Inspection firewall and its firewall filters. Basic idea of the Stateful Inspection firewall is that only self-initiated data transfer is considered allowable. All unasked accesses, which were not initiated from the local network, are inadmissible.

The firewall wizard assists you to create new firewall rules quickly and comfortably.

Please find further information about the firewall of your LANCOM and about its configuration in the reference manual.

## 8.2.1 Wizard for LANconfig

 Mark your LANCOM Router in the selection window. Select from the command bar Extras > Setup Wizard.

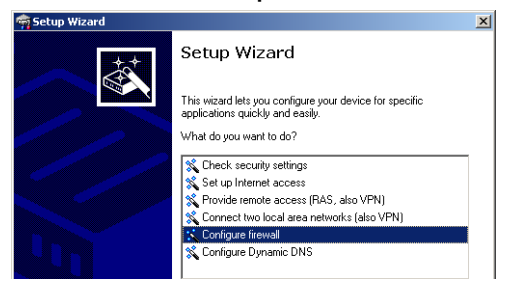

- ② Select in the selection menu the setup wizard Configuring Firewall and confirm your choice with Next.
- (3) In the following windows, select the services/protocols the rule should be related to. Then you define the source and destination stations for this rule and what actions will be executed when the rule will apply to a data packet.
- ④ You finally give a name to the new rule, activate it and define, whether further rules should be observed when the rule will apply to a data packet.
- (5) The wizard will inform you as soon as the entries are complete. Complete the configuration with **Finish**.

## 8.2.2 Configuration under WEBconfig

Under WEBconfig it is possible to check and modify all parameters related to the protection of the Internet access under **Configuration** ► **Firewall / QoS** ► **Rules** ► **Rule Table.** 

## 8.3 The security checklist

The following checklist provides a comprehensive overview of all security settings for professionals. Most of the points on this checklist are no subject of concern in simple configurations, since these generally adequate security settings are already implemented during basic configuration and by the security wizard.

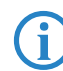

Detailed information on the security settings listed here can be found in the reference manual.

#### Have you assigned a password for the configuration?

The simplest option for the protection of the configuration is the establishment of a password. As long as a password hasn't been set, anyone can change the configuration of the device. The box for entering the password is located in LANconfig in the 'Management' configuration area on the 'Security' tab. It is particularly advisable to assign a password to the configuration if you want to allow remote configuration.

#### Have you permitted remote configuration?

If you do not require remote configuration, then deactivate it. If you require remote configuration, then be sure to assign a password protection for the configuration (see previous section). The field for deactivating the remote configuration is also contained in LANconfig in the 'Management' configuration area on the 'Security' tab. Select here under 'Access rights - of remote networks' for all types of configuration the option 'not allowed'.

#### Have you assigned a password to the SNMP configuration?

Also protect the SNMP configuration with a password. The field for protection of the SNMP configuration with a password is also contained in LANconfig in the 'Management' configuration area on the 'Security' tab.

#### Have you activated the Firewall?

The Stateful Inspection Firewall of the LANCOM ensures that your local network cannot be attacked from the outside. The Firewall can be enabled in LANconfig under 'Firewall/QoS' on the register card 'General'.

#### Do you make use of a 'Deny All' Firewall strategy?

For maximum security and control you prevent at first any data transfer through the Firewall. Only those connections, which are explicitly desired have to allowed by the a dedicated Firewall rule then. Thus 'Trojans' and certain E-mail viruses loose their communication way back. The Firewall rules are summarized in LANconfig under 'Firewall/Qos' on the register card 'Rules'. A guidance can be found in the reference manual.

#### Have you activated the IP masquerading?

IP masquerading is the hiding place for all local computers for connection to the Internet. Only the router module of the unit and its IP address are visible on the Internet. The IP address can be fixed or assigned dynamically by the provider. The computers in the LAN then use the router as a gateway so that they themselves cannot be detected. The router separates Internet and intranet, as if by a wall. The use of IP masquerading is set

individually for each route in the routing table. The routing table can be found in the LANconfig in the 'IP router' configuration section on the 'Routing' tab.

#### Have you closed critical ports with filters?

The firewall filters of the LANCOM Router devices offer filter functions for individual computers or entire networks. Source and target filters can be set for individual ports or for ranges of ports. In addition, individual protocols or any combinations of protocols (TCP/UDP/ICMP) can be filtered. It is particularly easy to set up the filters with LANconfig. The 'Rules' tab under 'Firewall/QoS' can assist you to define and change the filter rules.

Have you excluded certain stations from access to the router?

Access to the internal functions of the devices can be restricted using a special filter list. Internal functions in this case are configuration sessions via LANconfig, WEBconfig, Telnet or TFTP. This table is empty by default and so access to the router can therefore be obtained by TCP/IP using Telnet or TFTP from computers with any IP address. The filter is activated when the first IP address with its associated network mask is entered and from that point on only those IP addresses contained in this initial entry will be permitted to use the internal functions. The circle of authorized users can be expanded by inputting further entries. The filter entries can describe both individual computers and whole networks. The access list can be found in LANconfig in the 'TCP/IP' configuration section on the 'General' tab.

#### Is your saved LANCOM configuration stored in a safe place?

Protect the saved configurations against unauthorized access in a safe place. A saved configuration could otherwise be loaded in another device by an unauthorized person, enabling, for example, the use of your Internet connections at your expense.

### Have you activated the mechanism that protects your WAN lines if the device is stolen?

After being stolen, the device can theoretically be operated at another location by unauthorized persons. Password-protected device configurations offer no protection from the operation of the RAS access, LAN coupling or VPN connections that are set up in the device; a thief could gain access to a protected network.

The device's operation can be protected by various means; for example, it will cease to function if there is an interruption to the power supply, or if the device is switched on in another location.

The scripting function can store the entire configuration in RAM only so that restarting the device will cause the configuration to be deleted. The configuration is not written to the non-volatile flash memory. A loss of power because the device has been relocated will cause the entire configuration to be deleted. Further information can be found in the reference manual.

# Have you ensured that the reset button is safe from accidental configuration resets? S

ome devices simply cannot be installed under lock and key. There is consequently a risk that the configuration will be deleted by mistake of a coworker presses the reset button too long.

With a suitable setting, the behavior of the reset button can be controlled; the button is then ignored or a press of the button prompts a re-start only, however long it is held down.

Chapter 9: Troubleshooting

## 9 Troubleshooting

In this chapter, you will find suggestions and assistance for a few common difficulties.

## 9.1 No WAN connection is established

After start-up the router automatically attempts to connect to the access provider. During this process, the Online LED will blink green. If successful, the LED will switch over to steady green. If, however, the connection can't be established, the Online LED will light up red.

### Problems with the cabling?

Only the cable provided with your device should be used to connect to the WAN. This cable must be connected to the Ethernet port of your broadband access device. The WAN link LED must light green indicating the physical connection.

### Has the correct transfer protocol been selected?

The transfer protocol is set along with the basic settings. The basic setup wizard will enter the correct settings for numerous DSL providers automatically. Only if your DSL provider is not listed, you will have to enter manually the protocol being used. In any case, the protocol that your DSL provider supplies you with should definitely work.

You can monitor and correct the protocol settings under:

| Configuration tool | Run command                                                   |
|--------------------|---------------------------------------------------------------|
| LANconfig          | Management Interfaces  Interface settings  WAN Inter-<br>face |
| WEBconfig          | Expert Configuration > Setup > Interfaces > WAN Interface     |

## 9.2 DSL data transfer is slow

LANCOM DSL/I-10+ and LANCOM 1611+ only The data transfer rate of an broadband (Internet) DSL connection is dependent upon numerous factors, most of which are outside of one's own sphere of influence. Important factors aside from the bandwidth of one's own Internet connection are the Internet connection and current load of the desired target.

#### Chapter 9: Troubleshooting

Numerous other factors involving the Internet itself can also influence the transfer rate.

#### Increasing the TCP/IP window size under Windows

If the actual transfer rate of a DSL connection is significantly below the fastest rate listed by the provider, there are only a few possible causes (apart from the above-mentioned external factors) which may involve one's own equipment.

One common problem occurs when large amounts of data are sent and received simultaneously with a Windows PC using an asynchronous connection. This can cause a severe decrease in download speed. The cause of this problem is what is known as the TCP/IP receive window size of the Windows operating system that is set to a value too small for asynchronous connections.

Instructions on how to increase the Windows size can be found in the Knowledge Base of the support section of the LANCOM web site (<u>www.lancom-</u> <u>systems.com</u>).

## 9.3 Unwanted connections under Windows XP

Windows XP computers attempt to compare their clocks with a timeserver on the Internet at start-up. This is why when a Windows XP in the WLAN is started, a connection to the Internet is established by the LANCOM.

To resolve this issue, you can turn off the automatic time synchronization on the Windows XP computers under **Right mouse click on the time of day Properties Internet time**.

Chapter 10: Appendix

## 10 Appendix

## 10.1 Performance data and specifications

|                                       |                              | LANCOM 800+                                                                                                    | LANCOM 1611+                                                                            | LANCOM DSL/I-<br>10+ |
|---------------------------------------|------------------------------|----------------------------------------------------------------------------------------------------|-----------------------------------------------------------------------------------------|----------------------|
| Connections                           | Ethernet LAN                 | 4 x RJ-45 Ethernet<br>IEEE 802.3 (switch),<br>10/100Base-T auto-<br>sensing, node/hub-<br>autodetection             | 3 x RJ-45 Ethernet IEEE 802.3 (switch),<br>100Base-T autosensing, node/hub-auto<br>tion |                      |
|                                       | WAN                          |                                                                                                    | 10/100Base-TX, auto se                                                                  | nsing                |
|                                       | ISDN ISDN S <sub>0</sub> bus |                                                                                                    |                                                                                         |                      |
|                                       | Outband                      | serial V.24/V.28 port (8 pol. mini DIN)<br>12V AC over external power adapter                                       |                                                                                         |                      |
|                                       | Power supply                 |                                                                                                    |                                                                                         |                      |
| Housing                               |                              | 230 x 38 x 228 mm (W x H x D), metal case, connectors on the rear side                                              |                                                                                         |                      |
| Standards                             |                              | EU (CE certification: EN 55022, EN 55024, EN 60950)                                                                 |                                                                                         |                      |
| Environment /<br>temperature<br>range |                              | Temperature range 5°C to + 40°C at 80% max. humidity (non con-<br>densing)                                          |                                                                                         |                      |
| Options                               |                              | LANCOM Modem Adapter Kit for connecting modems (analogue or GSM) to the serial configuration interface (No. 110288) |                                                                                         |                      |
|                                       |                              |                                                                                                    | LANCOM VPN Option<br>25 channels for VPN<br>in WAN (No. 60083)                          |                      |

Chapter 10: Appendix

## 10.2 Contact assignment

## 10.2.1 ISDN-S<sub>0</sub> interface

8-pin RJ45 socket, corresponding to ISO 8877, EN 60603-7

|   | - |   |  |
|---|---|---|--|
| r | - |   |  |
|   | ÷ |   |  |
|   |   | - |  |

| Connector | Pin | Line | IAE |
|-----------|-----|------|-----|
|           | 1   | -    | -   |
|           | 2   | -    | -   |
|           | 3   | T+   | 2a  |
|           | 4   | R+   | 1a  |
|           | 5   | R-   | 1b  |
|           | 6   | T-   | 2b  |
|           | 7   | -    | -   |
|           | 8   | -    | -   |

## 10.2.2 Ethernet interfaces 10/100Base-T

8-pin RJ45 socket, corresponding to ISO 8877, EN 60603-7

| Connector | Pin | Line |
|-----------|-----|------|
|           | 1   | T+   |
|           | 2   | T-   |
| 12345678  | 3   | R+   |
|           | 4   | -    |
|           | 5   | -    |
|           | 6   | R-   |
|           | 7   | -    |
|           | 8   | -    |

Chapter 10: Appendix

## 10.2.3 Configuration interface (Outband)

8-pin mini-DIN socket

| Connector | Pin | Line |
|-----------|-----|------|
|           | 1   | CTS  |
|           | 2   | RTS  |
|           | 3   | RxD  |
|           | 4   | RI   |
|           | 5   | TxD  |
|           | 6   | DSR  |
|           | 7   | DCD  |
|           | 8   | DTR  |
|           | U   | GND  |

## 10.3 Declaration of conformity

CE

LANCOM Systems herewith declares that the devices of the type described in this documentation are in agreement with the basic requirements and other relevant regulations of the 1995/5/EC directive.

The CE declarations of conformity for your device are available in the appropriate product area on the LANCOM Systems web site (<u>www.lancom.eu</u>).

Index

# Index

EN

| Numerics                     |            | DHCP                      | 34           |
|------------------------------|------------|---------------------------|--------------|
| 10/100Base-TX                | 21         | DHCP server 13, 27        | , 29, 32, 34 |
| 3-DES                        | 38, 46     | Dial-up access            | 46           |
| ٨                            |            | Dial-up adapter           | 50           |
|                              |            | DNS                       |              |
| ADSL<br>Transfer rates       | 0          | access to the remote LAN  | 42           |
|                              | 38 16      | DNS server                | 13, 34       |
| Aco<br>Answering machine     | 30, 40     | Domain                    | 42           |
|                              | 3<br>22    | Download                  | 4            |
| Autosensing                  | 22         | Downstream                | 9            |
| В                            |            | DSL                       |              |
| Blowfish                     | 38,46      | data transfer is too slow | 63           |
| c                            |            | provider                  | 29, 33       |
| Callback function            | 15 38 /6   | transfer protocol         | 33           |
| Calling Line Identity (CLI)  | 15, 50, 40 | DSL transfer protocol     | 29           |
| CAPL interface               | 40         | F                         |              |
| CAST                         | 38 /6      | E<br>Encryption           | 38 16        |
| charge lock                  | 18         | Encryption                | 50, 40       |
| Common ISDN Application      | 10         | F                         |              |
| Programming Interface (CAPI) | 53         | Fax                       | 9            |
| Configuration access         | 29 33      | Firewall 12               | , 13, 14, 61 |
| Configuration interface      | 25, 55     | Firewall filter           | 58           |
| Connector cable              | 15         | FirmSafe                  | 15           |
| Configuration port           | 70         | Firmware                  | 4            |
| Configuration protection     | 15 28      | Flat rate                 | 35           |
| Connect charge protection    | 30 33      | н                         |              |
| Contact assignment           | 50, 55     | Hardware installation     | 22           |
| Configuration interface      | 67         | hardware installation     | 22           |
| Ethernet interface           | 66         | I                         |              |
| ISDN-So interface            | 66         | ICMP                      | 61           |
| I AN interface               | 66         | Information symbols       | 5            |
| Outband                      | 67         | Installation              | 16           |
| WAN interface                | 66         | configuration port        | 23           |
|                              |            | DSL                       | 22           |
| D                            |            | ISDN                      | 23           |
| Data frequencies             | 9          | LAN                       | 22           |
| Default gateway              | 34         | LANtools                  | 23           |
| Denial-of-Service protection | 12         | power adapter             | 23           |

68

Index

13, 38

39

EN

| Interconnection                |            |        | 38   | LAN         | I to LAN coupling      |
|--------------------------------|------------|--------|------|-------------|------------------------|
| Security aspect                | ts         |        | 38   |             | Required information   |
| Internet access                |            | 13     | , 35 | LAN         | ICAPI                  |
| Authentication                 | n data     |        | 35   | LAN         | ICOM setup             |
| Flat rate                      |            |        | 35   | LAN         | ICOM VPN Option        |
| Internet provider              |            |        | 35   | LAN         | Iconfig                |
| Internet-Zugang                |            |        |      |             | run setup wizards      |
| Protokoll                      |            |        | 35   | LAN         | Imonitor               |
| Intrusion detection            |            |        | 12   | LAN         | Itools                 |
| IP                             |            |        |      |             | System preconditions   |
| Filter                         |            |        | 61   | 54          |                        |
| Lock ports                     |            |        | 61   |             | Caddrocc filtor        |
| IP address                     |            | 27     | , 43 | IVIA<br>Min | L address miler        |
| IP address of the LA           | ANCOM      |        | 22   |             |                        |
| IP masquerading                |            | 12     | , 14 | IVISI       | N                      |
| IP router                      |            |        | 13   | Ν           |                        |
| IP-Router                      |            |        | 13   | NAT         | ſ — see IP masqueradin |
| IPSec                          |            | 38     | , 46 | Net         | BIOS                   |
| IPX                            |            |        | 50   | Net         | BIOS proxy             |
| Binding                        |            | 43     | , 49 | Net         | mask                   |
| External Netwo                 | ork Number | 43     | , 49 | Net         | work segment           |
| Frame type                     |            |        | 43   | Р           |                        |
| Internal-Net-N                 | lumber     |        | 49   | P           | kaga contanto          |
| IPX conventions                |            |        | 43   | PdC         | kage contents          |
| IPX router                     |            |        | 13   | Pas         | SWORD                  |
| Settings                       |            |        | 42   |             | – see ip masqueraung   |
| ISDN                           |            |        |      | PBX         |                        |
| caller ID                      |            | 40, 47 | , 48 | PIIO        |                        |
| connection                     |            |        | 23   | PING        | )<br>n Ethownot        |
| Connector cab                  | le         |        | 16   | Pidi        |                        |
| D channel                      |            |        | 48   | POW         | ver adapter            |
| NTBA                           |            |        | 23   |             | alland.                |
| password for c                 | onnection  |        | 41   | 777         | client                 |
| S <sub>0</sub> port            |            |        | 21   | PPP         | 0A<br>abarrad Karr     |
| ISDN modem                     |            |        | 46   | Pres        | Shared Key             |
| ISDN S <sub>0</sub> connection |            |        | 14   |             | Shared Secret          |
| ,<br>I                         |            |        |      | Q           |                        |
|                                |            |        |      | Qua         | ility of Service       |
| LAN Connector coh              | lo         |        | 16   |             |                        |
|                                | IC         |        | 10   |             |                        |

| ANCAPI                    | 14,   | 24        |
|---------------------------|-------|-----------|
| ANCOM setup               |       | 24        |
| ANCOM VPN Option          |       | 15        |
| ANconfig                  | 24,   | 28        |
| run setup wizards         |       | 36        |
| ANmonitor                 |       | 24        |
| ANtools                   |       |           |
| System preconditions      |       | 17        |
| И                         |       |           |
| MAC address filter        | 12.   | 15        |
| Ainimum bandwidth         | ,     | 13        |
| MSN                       |       | 48        |
|                           |       |           |
| NAT — see IP masquerading |       |           |
|                           |       | 13        |
| letBIOS provy             |       | 4J<br>13  |
| Jetmask                   |       | 77        |
| Jetwork segment           | 22    | Δ3        |
|                           | 22,   | чJ        |
| <b>)</b>                  |       | 4.0       |
| ackage contents           | 20    | 16        |
| assword 28, 29            | , 38, | 46        |
| PAI – see IP masquerading |       | ~         |
| 'BX                       |       | 9<br>22   |
|                           |       | 23<br>4 E |
| 'IIIY<br>Nain Ethernet    |       | 45<br>25  |
|                           | 16    | 22<br>21  |
|                           | 10,   | 2 I<br>16 |
| PP client                 |       | 40<br>50  |
|                           |       | 35        |
| Prosharad Kay             |       | 55        |
| Shared Secret             |       | /1        |
| Shared Secret             |       |           |
| 2                         |       |           |
| Quality of Service        |       | 12        |
|                           |       |           |

Index

### R

| Remote Access Service (RAS)Configuring the dial-in computer5Enable software compression5IPX4NetBIOS4Searching for Windows workgroups4Security aspects4Server1setup4TCP/IP4User name29, 3Remote configuration via ISDN1Reset connect charge protection.1Reset switch21, 2Router function5Security settings wizard5Security settings wizard5Security settings wizard5Security settings6Setting up Internet access3Software installation29, 3Stateful Inspection Firewall13, 5Stateful-inspection firewall1Status displays1LAN2Online1Power17                             | Remote Access Service (RAS)<br>Configuring the dial-in compute                                                                                                |                                  | 11                              |  |  |  |
|----------------------------------------------------------------------------------------------------|----------------------------------------------------------------------------------------------------|----------------------------------|---------------------------------|--|--|--|
| Configuring the dial- in computer<br>Enable software compression5IPX4NetBIOS4Searching for Windows workgroups4Security aspects4Server1setup4TCP/IP4User name29, 3Remote configuration via ISDN1Reset connect charge protection.1Reset switch21, 2Router function5Security5Security settings wizard5Security settings wizard5Security settings wizard5Security settings6Setting up Internet access3Software installation29, 3Stateful Inspection Firewall13, 5Stateful- inspection firewall1Status displays1LAN2Online1Power17                                          | Configuring the dial-in compute                                                                                                    |                                  |                                 |  |  |  |
| Enable software compression5IPX4NetBIOS4Searching for Windows workgroups4Security aspects4Server1setup4TCP/IP4User name4Remote configuration via ISDN1Reset connect charge protection.1Reset switch21, 2Router function5Security5Security settings wizard5Security settings wizard5Security settings wizard5Security settings6Setting up Internet access3Software installation29, 3Stateful Inspection Firewall13, 5Stateful-inspection firewall1Status displays1ISDN status1LAN2Online1Power17                                                                        |                                                                                                    | Configuring the dial-in computer |                                 |  |  |  |
| IPX4NetBIOS4Searching for Windows workgroups4Security aspects4Server1setup4TCP/IP4User name4Remote configuration via ISDN1Reset connect charge protection.1Reset switch21, 2Router function5Security5Security settings wizard5Security settings wizard5Security settings wizard5Security settings6Setting up Internet access3Software installation29, 3Stateful Inspection Firewall13, 5Stateful-inspection firewall1ISDN status1LAN2Online1Power17                                                                                                    | Enable software compression                                                                                                    |                                  | 51                              |  |  |  |
| NetBIOS4Searching for Windows workgroups4Security aspects4Server1setup4TCP/IP4User name4Remote configuration via ISDN1Reset connect charge protection.1Reset switch21, 2Router function27S5Security5Security settings wizard5Security settings wizard5Security settings6Setting up Internet access3Software installation29, 3Stateful Inspection Firewall13, 5Stateful-inspection firewall1ISDN status1LAN2Online1Power17T1                                                                                                    | IPX                                                                                                    |                                  | 49                              |  |  |  |
| Searching for Windows workgroups4Security aspects4Server1setup4TCP/IP4User name4Remote configuration29, 3Remote configuration via ISDN1Reset connect charge protection.1Reset switch21, 2Router function5Security5Firewall wizard5Security settings wizard5Security settings wizard5Security settings6Setting up Internet access3Software installation29, 3Stateful Inspection Firewall13, 5Stateful-inspection firewall1ISDN status1LAN2Online1Power17, 1                                                                                                    | NetBIOS                                                                                                    |                                  | 49                              |  |  |  |
| Security aspects4Server1setup4TCP/IP4User name4Remote configuration29, 3Remote configuration via ISDN1Reset connect charge protection.1Reset switch21, 2Router function2SSearching for Windows workgroupsSSecurityFirewall wizard5Security settings wizard5Security settings wizard5Security settings6Setting up Internet access3Software installation29, 3Stateful Inspection Firewall13, 5Stateful-inspection firewall1Status displays1ISDN status1LAN2Online1Power17                                                                                                | Searching for Windows workgro                                                                                                    | ups                              | 49                              |  |  |  |
| Server1setup4TCP/IP4User name4Remote configuration via ISDN1Reset connect charge protection.1Reset switch21, 2Router function2SSearching for Windows workgroupsSSecurityFirewall wizard5Security settings wizard5Security settings6Setting up Internet access3Software installation2SID29, 3Stateful Inspection Firewall13, 5Stateful-inspection firewall1Status displays1LAN2Online1Power17                                                                                                    | Security aspects                                                                                                    |                                  | 46                              |  |  |  |
| setup4TCP/IP4User name4Remote configuration via ISDN1Reset connect charge protection.1Reset switch21, 2Router function21S21Searching for Windows workgroups4Security5Security settings wizard5Security settings wizard5Security settings6Setting up Internet access3Software installation29, 3Stateful Inspection Firewall13, 5Stateful-inspection firewall1Status displays1LAN2Online1Power17, 1                                                                                                    | Server                                                                                                    |                                  | 13                              |  |  |  |
| TCP/IP4User name4Remote configuration29, 3Remote configuration via ISDN1Reset connect charge protection.1Reset switch21, 2Router function21, 2Router function5Searching for Windows workgroups4Security5Security settings wizard5Security settings wizard5Security settings6Setting up Internet access3Software installation29, 3Stateful Inspection Firewall13, 5Stateful-inspection firewall1Status displays1ISDN status1LAN2Online1Power17, 1                                                                                                    | setup                                                                                                    |                                  | 46                              |  |  |  |
| User name4Remote configuration29, 3Remote configuration via ISDN1Reset connect charge protection.1Reset switch21, 2Router function21, 2S5Searching for Windows workgroups4Security5Firewall wizard5Security settings wizard5Security settings6Setting up Internet access3Software installation29, 3Stateful Inspection Firewall13, 5Stateful-inspection firewall1Status displays1ISDN status1LAN2Online1Power17, 1                                                                                                    | TCP/IP                                                                                                    |                                  | 48                              |  |  |  |
| Remote configuration29, 3Remote configuration via ISDN1Reset connect charge protection.1Reset switch21, 2Router function21S21Searching for Windows workgroups4Security5Security settings wizard5Security checklist5Security settings6Setting up Internet access3Software installation29, 3Stateful Inspection Firewall13, 5Stateful-inspection firewall1Status displays1ISDN status1LAN2Online1Power17, 1                                                                                                    | User name                                                                                                    |                                  | 47                              |  |  |  |
| Remote configuration via ISDN1Reset connect charge protection.1Reset switch21, 2Router function2SSearching for Windows workgroups4SecurityFirewall wizard5Security settings wizard5Security checklist5Security settings6Setting up Internet access3Software installation29, 3Stateful Inspection Firewall13, 5Stateful-inspection firewall1Status displays1LAN2Online1Power17, 1                                                                                                    | Remote configuration                                                                                                    | 29,                              | 33                              |  |  |  |
| Reset connect charge protection.1Reset switch21, 2Router function21, 2SSecurityFirewall for Windows workgroups4Security5Security settings wizard5Security settings wizard5Security settings6Setting up Internet access3Software installation29, 3Stateful Inspection Firewall13, 5Stateful-inspection firewall1Status displays1ISDN status1LAN2Online17Power17                                                                                                    | Remote configuration via ISDN                                                                                                    |                                  | 15                              |  |  |  |
| Reset switch21, 2Router function21SSearching for Windows workgroupsSecurity4Security5Security settings wizard5Security checklist5Security settings6Setting up Internet access3Software installation29, 3Stateful Inspection Firewall13, 5Stateful-inspection firewall1Status displays1ISDN status1LAN2Online1Power17, 1                                                                                                    | Reset connect charge protection.                                                                                                    |                                  | 18                              |  |  |  |
| SSearching for Windows workgroups4Security5Firewall wizard5Security settings wizard5Security checklist5Security settings6Setting up Internet access3Software installation29, 3Stateful Inspection Firewall13, 5Stateful-inspection firewall1Status displays1ISDN status1LAN2Online17, 1                                                                                                    | Reset switch                                                                                                    | 21,                              | 22                              |  |  |  |
| Searching for Windows workgroups<br>Security<br>Firewall wizard<br>Security settings wizard<br>Security checklist<br>Security checklist<br>Security settings<br>Security settings<br>Security settings<br>Security settings<br>Setting up Internet access<br>Software installation<br>SSID<br>SSID<br>SSID<br>Stateful Inspection Firewall<br>Stateful-inspection Firewall<br>Stateful-inspection firewall<br>Status displays<br>ISDN status<br>LAN<br>Online<br>Power<br>ST<br>T<br>T<br>T<br>T<br>T<br>T<br>T<br>T<br>T<br>T<br>T<br>T<br>T<br>T<br>T<br>T<br>T<br>T | Router function                                                                                                    |                                  | 9                               |  |  |  |
| Searching for Windows workgroups4SecurityFirewall wizard5Security settings wizard5Security checklist5Security settings6Setting up Internet access3Software installation2SSID29, 3Stateful Inspection Firewall13, 5Stateful-inspection firewall1Status displays1ISDN status1LAN2Online1Power17, 1                                                                                                    | S                                                                                                    |                                  |                                 |  |  |  |
| SecurityFirewall wizard5Security settings wizard5Security checklist5Security settings6Setting up Internet access3Software installation29, 3Stateful Inspection Firewall13, 5Stateful-inspection firewall1Status displays1ISDN status1LAN2Online1Power17                                                                                                    | Searching for Windows workgroups                                                                                                    |                                  | 44                              |  |  |  |
| Firewall wizard5Security settings wizard5Security checklist5Security settings6Setting up Internet access3Software installation2SSID29, 3Stateful Inspection Firewall13, 5Stateful-inspection firewall1Status displays1ISDN status1LAN2Online1Power17, 1                                                                                                    | Security                                                                                                    |                                  | • •                             |  |  |  |
| Security settings wizard5Security checklist5Security settings6Setting up Internet access3Software installation2SSID29, 3Stateful Inspection Firewall13, 5Stateful-inspection firewall1Status displays1ISDN status1LAN2Online1Power17, 1                                                                                                    | Firewall wizard                                                                                                    |                                  | 58                              |  |  |  |
| Security checklist5Security settings6Setting up Internet access3Software installation2SSID29, 3Stateful Inspection Firewall13, 5Stateful-inspection firewall1Status displays1ISDN status1LAN2Online1Power17, 1                                                                                                    | Security settings wizard                                                                                                    |                                  | 57                              |  |  |  |
| Security settings6Setting up Internet access3Software installation2SSID29, 3Stateful Inspection Firewall13, 5Stateful-inspection firewall1Status displays1ISDN status1LAN2Online1Power17, 1                                                                                                    | Security checklist                                                                                                    |                                  | 59                              |  |  |  |
| Setting up Internet access3Software installation2SSID29, 3Stateful Inspection Firewall13, 5Stateful-inspection firewall1Status displays1ISDN status1LAN2Online1Power17, 1                                                                                                    | Security settings                                                                                                    |                                  | 63                              |  |  |  |
| Software installation2SSID29, 3Stateful Inspection Firewall13, 5Stateful-inspection firewall1Status displays1ISDN status1LAN2Online1Power17, 1                                                                                                    | Setting up Internet access                                                                                                    |                                  | 35                              |  |  |  |
| SSID29, 3Stateful Inspection Firewall13, 5Stateful-inspection firewall1Status displays1ISDN status1LAN2Online1Power17, 1                                                                                                    | Software installation                                                                                                    |                                  | 23                              |  |  |  |
| Stateful Inspection Firewall13, 5Stateful-inspection firewall1Status displays1ISDN status1LAN2Online1Power17, 1                                                                                                    | SSID                                                                                                    | 29,                              | 32                              |  |  |  |
| Stateful-inspection firewall1Status displays1ISDN status1LAN2Online1Power17                                                                                                    |                                                                                                    | 13,                              | 58                              |  |  |  |
| Status displays 1<br>ISDN status 1<br>LAN 2<br>Online 1<br>Power 17 1                                                                                                    | Stateful Inspection Firewall                                                                                                    | ĺ                                | 12                              |  |  |  |
| ISDN status 1<br>LAN 2<br>Online 1<br>Power 17 1                                                                                                    | Stateful Inspection Firewall<br>Stateful-inspection firewall                                                                                                  |                                  | 17                              |  |  |  |
| LAN 2<br>Online 1<br>Power 17 1                                                                                                    | Stateful Inspection Firewall<br>Stateful-inspection firewall<br>Status displays                                                                               |                                  | 19                              |  |  |  |
| Online 1<br>Power 17 1                                                                                                    | Stateful Inspection Firewall<br>Stateful-inspection firewall<br>Status displays<br>ISDN status                                                                |                                  | 15                              |  |  |  |
| Power 17 1                                                                                                    | Stateful Inspection Firewall<br>Stateful-inspection firewall<br>Status displays<br>ISDN status<br>LAN                                                         |                                  | 20                              |  |  |  |
| 100001 17,1                                                                                                    | Stateful Inspection Firewall<br>Stateful-inspection firewall<br>Status displays<br>ISDN status<br>LAN<br>Online                                               |                                  | 20<br>19                        |  |  |  |
| WAN data 2                                                                                                    | Stateful Inspection Firewall<br>Stateful-inspection firewall<br>Status displays<br>ISDN status<br>LAN<br>Online<br>Power                                      | 17,                              | 13<br>20<br>19<br>18            |  |  |  |
| WAN status 2                                                                                                    | Stateful Inspection Firewall<br>Stateful-inspection firewall<br>Status displays<br>ISDN status<br>LAN<br>Online<br>Power<br>WAN data                          | 17,                              | 20<br>19<br>18<br>20            |  |  |  |
| Support                                                                                                    | Stateful Inspection Firewall<br>Stateful-inspection firewall<br>Status displays<br>ISDN status<br>LAN<br>Online<br>Power<br>WAN data<br>WAN status            | 17,                              | 20<br>19<br>18<br>20<br>20      |  |  |  |
| Switch 2                                                                                                    | Stateful Inspection Firewall<br>Stateful-inspection firewall<br>Status displays<br>ISDN status<br>LAN<br>Online<br>Power<br>WAN data<br>WAN status<br>Support | 17,                              | 20<br>19<br>18<br>20<br>20<br>4 |  |  |  |

| System preconditions                      | 16 |
|-------------------------------------------|----|
| т                                         |    |
| ТСР                                       | 61 |
| TCP/IP 16,                                | 50 |
| check connection                          | 45 |
| Settings 26, 29,                          | 32 |
| Settings to PCs in the LAN                | 33 |
| Windows size                              | 64 |
| TCP/IP configuration                      |    |
| Automatic                                 | 32 |
| fully automatic 26,                       | 27 |
| manual 26,                                | 27 |
| TCP/IP filter 12, 14,                     | 61 |
| TCP/IP router                             |    |
| Settings                                  | 41 |
| Telephone                                 | 9  |
| Transfer protocol                         | 63 |
| U                                         |    |
| UDP                                       | 61 |
| Upstream                                  | 9  |
| ·<br>·                                    |    |
| V<br>Virtual Drivata Naturark             | 10 |
| Virtual Private Network                   | 10 |
| Virtual Private Network (VPN)             | 13 |
| Voice frequencies                         | 9  |
| Voltage switch                            | 21 |
| VPN                                       | 10 |
| VPN client                                | 50 |
| W                                         |    |
| WAN                                       |    |
| Connector cable                           | 16 |
| WAN connection                            |    |
| problems establishing the connectio<br>63 | n  |
| WEBconfig                                 | 30 |
| password                                  | 33 |
| ,<br>System preconditions                 | 17 |
| 5                                         |    |